The Guaranteed Network

いちばん近くで、もっと先へ。

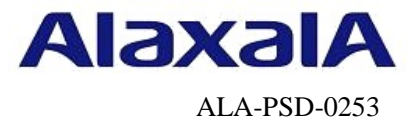

# 保守作業ガイド

## NIF/PSU/PRU/SFUの交換作業 【AX8600S】【AX8300S】【AX8600R】

第3版

2016年4月22日発行

アラクサラネットワークス株式会社

フィールドサポート部

## 目次

| はじめに                            |    |
|---------------------------------|----|
| <b>1.</b> NIF の交換作業             | 5  |
| 手順 1.1 事前作業                     | 6  |
| 手順 1.1.1 コンソール接続(コンソールによる接続時のみ) | 6  |
| 手順 1.1.2 作業前装置情報の取得             | 7  |
| 手順 1.2 NIF 交換作業                 | 7  |
| 手順1.2.1 ケーブル抜去                  | 7  |
| 手順1.2.2 NIFの取り外し                | 9  |
| 手順1.2.3 NIF の取り付け               | 11 |
| 手順1.2.4 ケーブル挿入                  |    |
| 2. PSU の交換作業                    | 15 |
| 手順 2.1 事前作業                     | 16 |
| 手順 2.1.1 コンソール接続(コンソールによる接続時のみ) |    |
| 手順 2.1.2 作業前装置情報の取得および確認        | 17 |
| 手順 2.1.3 NIF の取り外し              | 17 |
| 手順 2.2 PSU 交換作業                 | 18 |
| 手順 2.2.1 PSU の取り外し              |    |
| 手順 2.2.2 PSU の取り付け              |    |
| 手順 2.2.3 NIF の取り付け              |    |
| <b>3.</b> PRU の交換作業             |    |
| 手順 3.1 事前作業                     | 24 |
| 手順 3.1.1 コンソール接続(コンソールによる接続時のみ) |    |
| 手順 3.1.2 作業前装置情報の取得および確認        |    |
| 手順 3.1.3 NIF の取り外し              |    |
| 手順 3.2 PRU 交換作業                 | 26 |
| 手順 3.2.1 PRU の取り外し              |    |
| 手順 3.2.2 PRU の取り付け              |    |
| 手順 3.2.3 NIF の取り付け              |    |
| <b>4. SFU</b> の交換作業             |    |
| 手順 4.1 事前作業                     |    |
| 手順 4.1.1 コンソール接続(コンソールによる接続時のみ) |    |
| 手順 4.1.2 作業前装置情報の取得および確認        |    |
| 手順 4.2 SFU 交換作業                 | 34 |
| 手順 4.2.1 SFU の取り外し              |    |
| 手順 4.2.2 SFU の取り付け              |    |

## はじめに

#### ■本資料について

AX8600S/AX8300S/AX8600Rシリーズでのネットワークインタフェース機構(以下NIF)、パケットス イッチング機構(以下PSU)、パケットルーティング機構(以下PRU)、スイッチファブリック機構(以 下SFU)の取り外し/取り付けの作業手順を紹介しています。

#### ■本書内での文字スタイル

- ・赤字に網掛け:入力するコマンド
- ・太字に囲み枠:確認が必要なメッセージ

#### ■関連資料

- (1) AXシリーズ製品マニュアル (<u>http://www.alaxala.com/jp/techinfo/manual/index.html</u>)
   ・ハードウェア取扱説明書
  - ・ソフトウェアマニュアル
- (2) アラクサラネットワークス製品 基本オペレーション AX8600S/AX8300S/AX8600Rシリーズ用

#### ■作業を始める前に

AXシリーズ製品マニュアル (<u>http://www.alaxala.com/jp/techinfo/manual/index.html</u>)の下記 内容を理解した上で、作業を実施して下さい。

「ハードウェア取扱説明書」

- ・安全にお取り扱いいただくために
- ・ネットワークインタフェース機構の増設および交換
- ・パケットスイッチング機構の増設および交換
- ・パケットルーティング機構の増設および交換
- ・スイッチファブリック機構の増設および交換

#### ■輸出時の注意

本製品を輸出される場合には、外国為替及び外国貿易法の規制並びに米国輸出管理規制など外国 の輸出関連法規をご確認の上、必要な手続きをおとりください。なお、不明な場合は、弊社担当 営業にお問い合わせ下さい。

#### ■商標一覧

- アラクサラの名称およびロゴマークは、アラクサラネットワークス株式会社の商標および登 録商標です。
- そのほかの記載の会社名、製品名は、それぞれの会社の商標もしくは登録商標です。

#### ■免責

- ・本資料の内容は、改良のため予告なく変更する場合があります。
- ・本資料の内容は、手順の概要を示すもので実行結果を保証するものではありません。本資料で示される各コマンドの詳細や注意事項は製品のマニュアルをご確認ください。

© 2016 ALAXALA Networks Corporation. All rights reserved.

■改訂来歴

| 版数  | 日付          | 変更内容                                   |  |  |
|-----|-------------|----------------------------------------|--|--|
| 第1版 | 2014. 1. 17 | 新規作成                                   |  |  |
| 第2版 | 2014. 9. 5  | ・AX8600Sシリーズを追記                        |  |  |
|     |             | ・タイトルを変更                               |  |  |
|     |             | (変更前)保守作業ガイド ネットワークインタフェース機構(NIF)の交換作業 |  |  |
|     |             | パケットルーティング機構 (PRU)の交換作業                |  |  |
|     |             | スイッチファブリック機構(SFU)の交換作業                 |  |  |
|     |             | [AX8600R]                              |  |  |
|     |             | (変更後)保守作業ガイド NIF/PSU/PRU/SFUの交換作業      |  |  |
|     |             | [AX8600S] [AX8600R]                    |  |  |
|     |             | ・PSUの交換作業の手順を追加                        |  |  |
|     |             | ・レイアウト変更                               |  |  |
|     |             | 「確認内容および留意事項」項目を「作業内容」項目にマージ           |  |  |
|     |             | ・「輸出時の注意」の記載変更                         |  |  |
|     |             | ・誤記修正                                  |  |  |
| 第3版 | 2016. 4. 22 | ・AX8300Sシリーズを追記                        |  |  |
|     |             | ・タイトルを変更                               |  |  |
|     |             | (変更前)保守作業ガイド NIF/PSU/PRU/SFUの交換作業      |  |  |
|     |             | [AX8600S] [AX8600R]                    |  |  |
|     |             | (変更後)保守作業ガイド NIF/PSU/PRU/SFUの交換作業      |  |  |
|     |             | [AX8600S] [AX8300S] [AX8600R]          |  |  |

## 1. NIF の交換作業

#### ■使用機器一覧

本資料の図およびコマンド出力例は、下記の機器を使用しています。

- ・装置本体 : AX8616R(Ver.12.6)
- ・NIF : シングルハーフサイズ(NIF1: 1000BASE-T、NIF2: 1000BASE-X)

#### ■作業時間と装置から送信されるトラップ

トラップ出力やコンフィグレーションコマンドを変更する場合は、ネットワーク管理者に事前通 知等を行ってください。本作業における作業時間および装置から送信されるトラップを表1-1-1に 示します。

| 手順 |   | λшι/ | 作業項目                               | 目安時間<br>(分) | トラップ (※1)            |
|----|---|------|------------------------------------|-------------|----------------------|
| 1  | 1 |      | NIFの交換作業                           | —           |                      |
|    | 1 |      | 事前作業                               | 5           |                      |
|    |   | 1    | コンソール接続(コンソールによる接続時のみ)             | —           |                      |
|    |   | 2    | 作業前装置情報の取得および確認                    |             |                      |
|    | 2 |      | NIF交換作業                            | —           |                      |
|    |   | 1    | ケーブル抜去(※3)                         | —           |                      |
|    |   |      | ・運用停止状態「dis」の設定                    | 3           | linkDown             |
|    |   |      | <ul> <li>ケーブルとトランシーバの抜去</li> </ul> | 10(※2)      |                      |
|    |   | 2    | NIFの取り外し                           | —           |                      |
|    |   |      | ・動作状態「inactive」の設定                 | 3           | axNifStateChangeTrap |
|    |   |      | ・NIFの取り外し                          | 6           |                      |
|    |   | 3    | NIFの取り付け                           | —           |                      |
|    |   |      | ・NIFの取り付け                          | 6           | axNifStateChangeTrap |
|    |   |      | ・動作状態の確認および設定                      | 4           |                      |
|    |   | 4    | ケーブル挿入(※3)                         | —           |                      |
|    |   |      | ・ケーブルの挿入                           | 10(※2)      |                      |
|    |   |      | ・運用状態「up」の設定および確認                  | 15(※2)      | linkUp               |
|    |   |      | 合計                                 | 57          |                      |

表1-1-1 作業時間と装置から送信されるトラップ

(※1)装置の動作状態やネットワーク環境によっては送信されない場合があります。

(※2) ケーブル数により作業時間が増減します。

(※3) コンフィグレーションの変更が必要な作業です。

### 手順1.1 事前作業

#### 手順1.1.1 コンソール接続(コンソールによる接続時のみ)

コンソールによる接続の場合は項番1-1-1および項番1-1-2を実施します。リモート運用端末 による接続の場合は項番1-1-3から実施します。

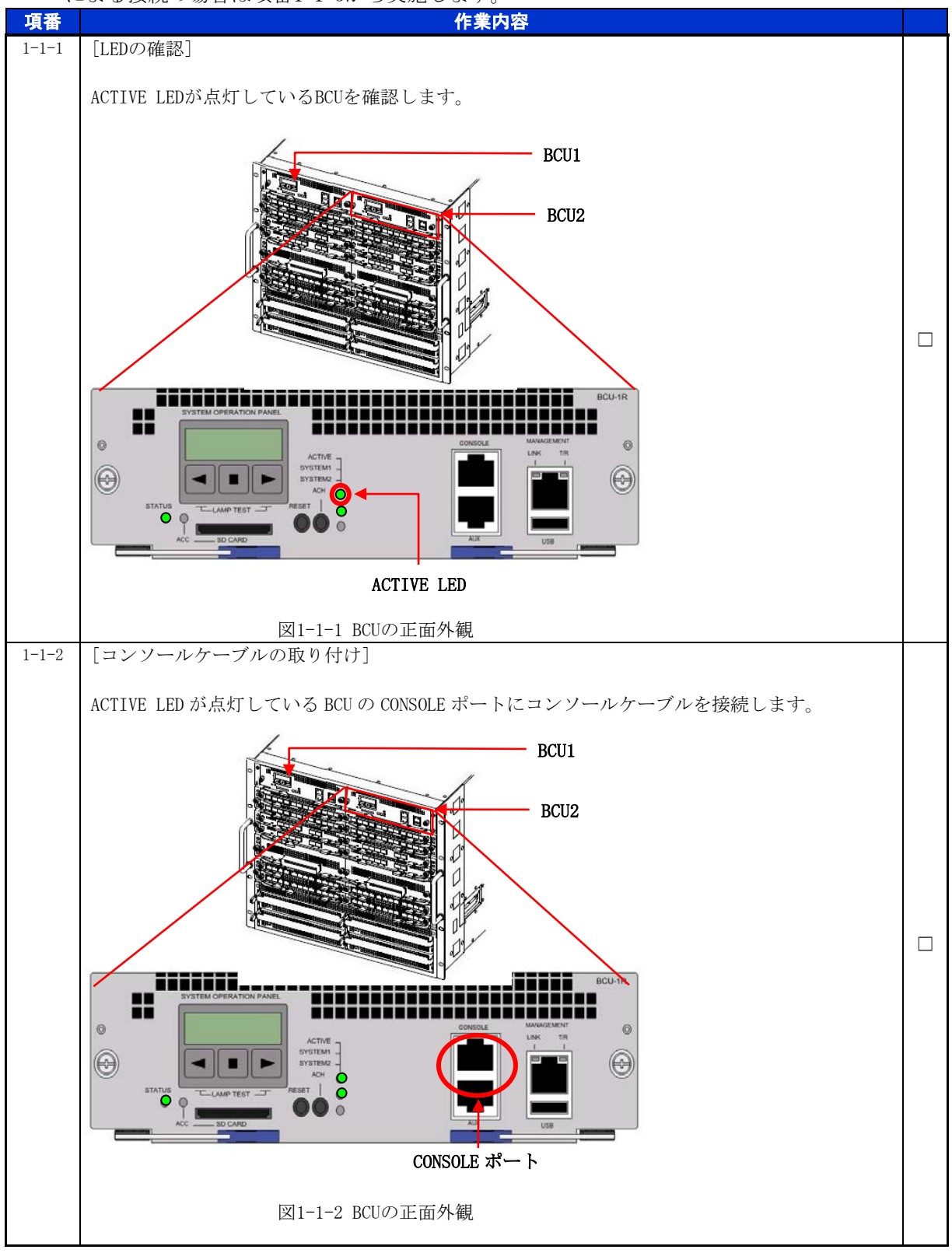

手順1.1.2 作業前装置情報の取得

| NIF交換作業前の装置情報を取得しまで | 置情報を取得します | NIF交換作業前の |
|---------------------|-----------|-----------|
|---------------------|-----------|-----------|

| 項番    | 作業内容                                                                                                    |  |
|-------|----------------------------------------------------------------------------------------------------|--|
| 1-1-3 | [show nifコマンドによるNIF情報の取得]<br># show nif<br>Date xxxx/xx/xx xx:xx:xx UTC<br>NIF1: active 12-port 10BASE-T/100BASE-TX/1000BASE-T retry:0<br>(以下省略)                                                                                                    |  |
| 1-1-4 | <pre>1-1-4 [show portコマンドによるポート情報の取得] # show port Date xxx/xx/xx xx:xx:xx UTC Port Counts: 24 Port Status Speed Duplex FCtl FrLen Description 1/1 up 1000BASE-T full(auto) off 1518 - 1/2 up 1000BASE-T full(auto) on 1518 - 1/3 up 1000BASE-T full(auto) on 1518 - (D174 Chura)</pre>                          |  |
| 1-1-5 | [show port transceiverコマンドによるトランシーバ情報の取得]<br># show port transceiver detail<br>Date xxxx/xx/xx xx:xx:xx UTC<br>(中略)<br>Port: 2/ 1 Status:connect Type:SFP Speed:1000BASE-SX<br>Vendor name:xxxxx Vendor SN :xxxxxxxxxxxxx<br>Vendor PN :xxxxx Vendor rev:xxxx<br>Tx power :-4.7dBm Rx power :-40.0dBm<br>(以下省略) |  |

※テクニカルサポートによる障害解析が必要な場合は、本作業前に障害情報(show tech-support 情報、 ダンプファイル等)を採取して下さい。(本作業後は、障害解析に有効な障害情報が採取できません。)

### 手順1.2 NIF 交換作業

手順1.2.1 ケーブル抜去

運用停止状態「dis」の設定

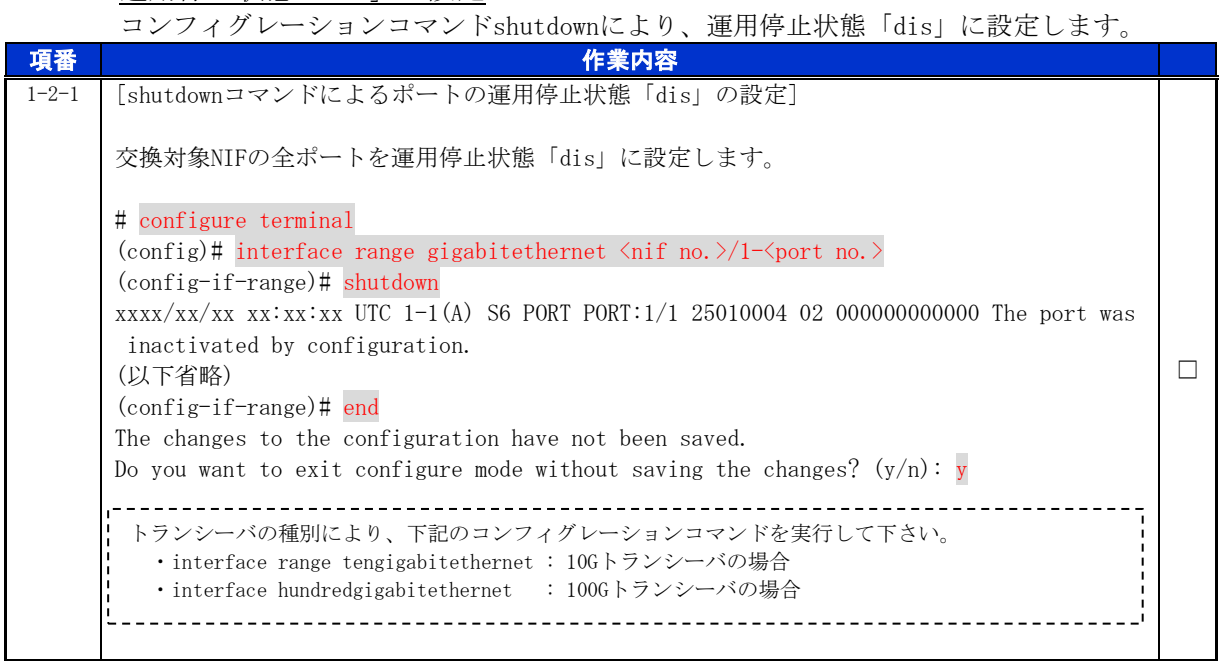

| 1-2-2 | [動作状態の確]                                          | 認(show port)]         |         |      |       |               |  |
|-------|---------------------------------------------------|-----------------------|---------|------|-------|---------------|--|
|       | 交換対象NIFの                                          | 全ポートが運用停              | 止状態「dis | 」に設  | 定され   | ていることを確認します。  |  |
|       | <pre># show port Date xxxx/xx/ Port Counts:</pre> | xx xx:xx:xx UTC<br>24 |         |      |       |               |  |
|       | Port Status                                       | Speed                 | Duplex  | FCt1 | FrLen | n Description |  |
|       | 1/1 <b>dis</b>                                    | _                     | _       | -    | -     | _             |  |
|       | 1/2 <b>dis</b>                                    | _                     | _       | -    | _     | _             |  |
|       | 1/3 <b>dis</b>                                    | _                     | _       | -    | -     | _             |  |
|       | (以下省略)                                            |                       |         |      |       |               |  |

<u>ケーブルとトランシーバの抜去</u> 交換対象のNIFからケーブルを抜去します。ケーブルの取り外し方の詳細は、「ハードウェア 取扱説明書 インタフェースケーブルの接続」を参照して下さい。

| 項番    | 作業内容                                                                                                 |  |  |  |  |
|-------|----------------------------------------------------------------------------------------------------|--|--|--|--|
| 1-2-3 | [ケーブル及びトランシーバの抜去]<br>ケーブル及びトランシーバを抜去し、抜去したケーブル及びトランシーバを交換後NIFの元の位<br>置に接続できるよう、必要であれば目印等の処置を行ってください。 |  |  |  |  |

手順1.2.2 NIFの取り外し

動作状態「inactive」の設定

|       | 運用コマンドinactivateにより、交換対象のNIFの動作状態を「inactive」に設定しまで                                                                                                    | す。 |
|-------|----------------------------------------------------------------------------------------------------|----|
| 項番    | 作業内容                                                                                                    |    |
| 1-2-4 | [inactivateコマンドによる「inactive」状態の設定]<br># inactivate nif <nif no.=""><br/>Do you want to inactivate nif 1 (y/n): y<br/>#<br/>xxxx/xx/xx xx:xx:xx UTC 1-1(A) S6 NIF NIF:1 35400701 00 00000000000 The NIF was inac<br/>tivated by an operation command.<br/>#</nif>                                                                                                    |    |
|       | 既に動作状態が「inactive」となっている場合でも、本項を実行します。                                                                                                    |    |
| 1-2-5 | [NIFの停止処理完了ログの確認]<br>xxxx/xx/xx xx:xx:xx UTC 1-1(A) S6 NIF NIF:1 35070102 00 020700000000 [The NIF terminat]<br>ion is complete.                                                                                                    |    |
| 1-2-6 | [LEDの目視による動作状態の確認] 交換対象の NIF の STATUS LED が消灯していることを確認します。 NIFのスロット番号は筐体前面の左側に記載しています。 <b>「「「「」」」」 「」」」 「」」」 「」」」 「」」」 「」」」 「」」」 「」」」 「」」」 「」」」 「」」」 「」」」 「」」」 「」」」 「」」」 「」」」 「」」」 「」」 「」」 「」」 </b> |    |
| 1-2-7 | [show nifコマンドによる動作状態の確認]<br># show nif<br>Date xxxx/xx/xx xx:xx:xx UTC<br>NIF1: inactive 12-port 10BASE-T/100BASE-TX/1000BASE-T retry:0<br>(以下省略)<br>NIFを認識していない場合等、動作状態が「inactive」以外になることがありますが、作<br>業を継続して下さい。                                                                                                    |    |

#### NIF の取り外し

交換対象のNIFを取り外します。詳細は、「ハードウェア取扱説明書 ネットワークインタフェース機構の増設および交換」を参照して下さい。

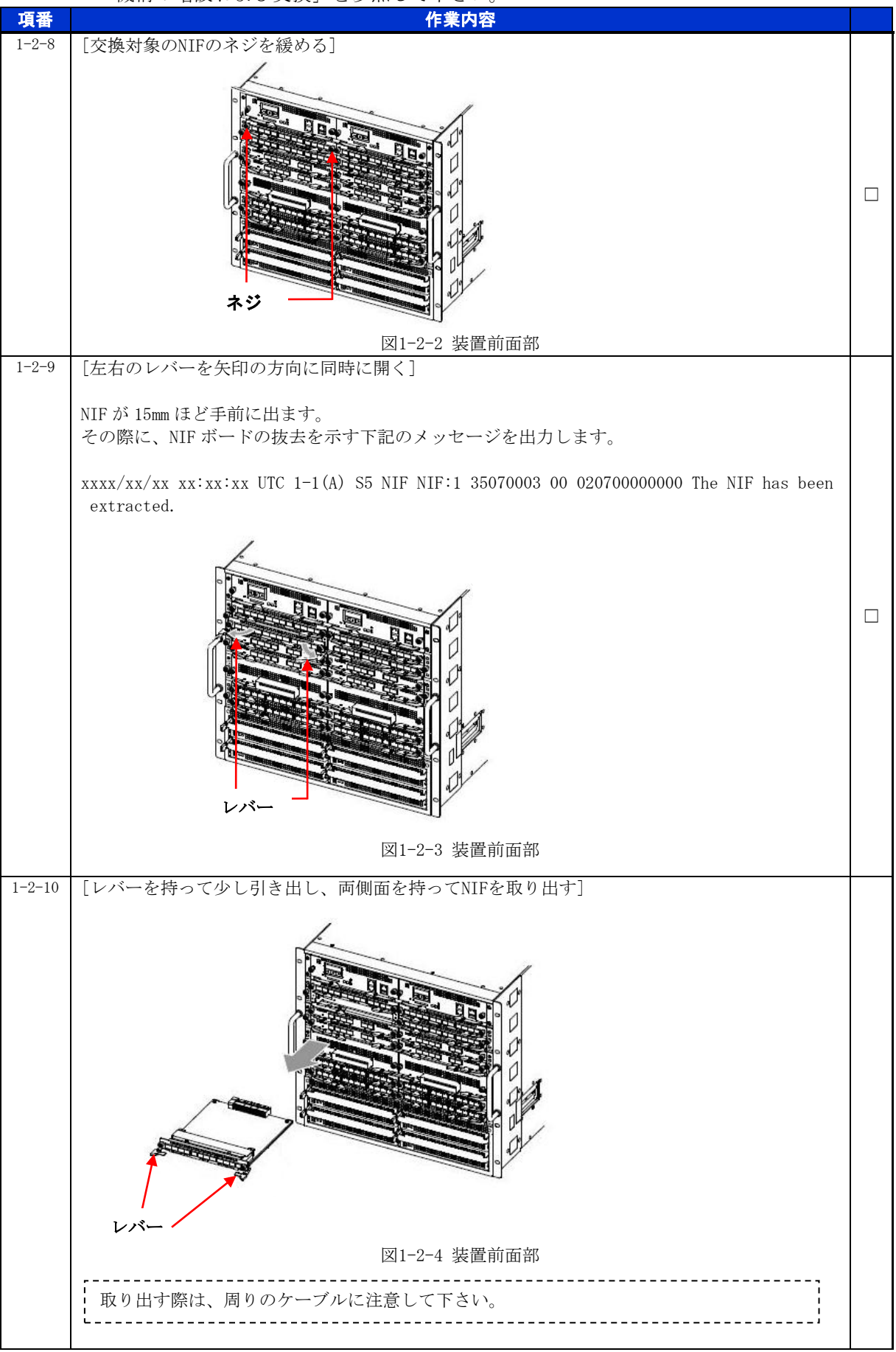

#### for the guaranteed network

© 2016 ALAXALA Networks Corporation. All rights reserved.

#### 手順1.2.3 NIFの取り付け

NIF の取り付け

NIFを取り付けます。詳細は、「ハードウェア取扱説明書 ネットワークインタフェース機構の増設および交換」を参照して下さい。

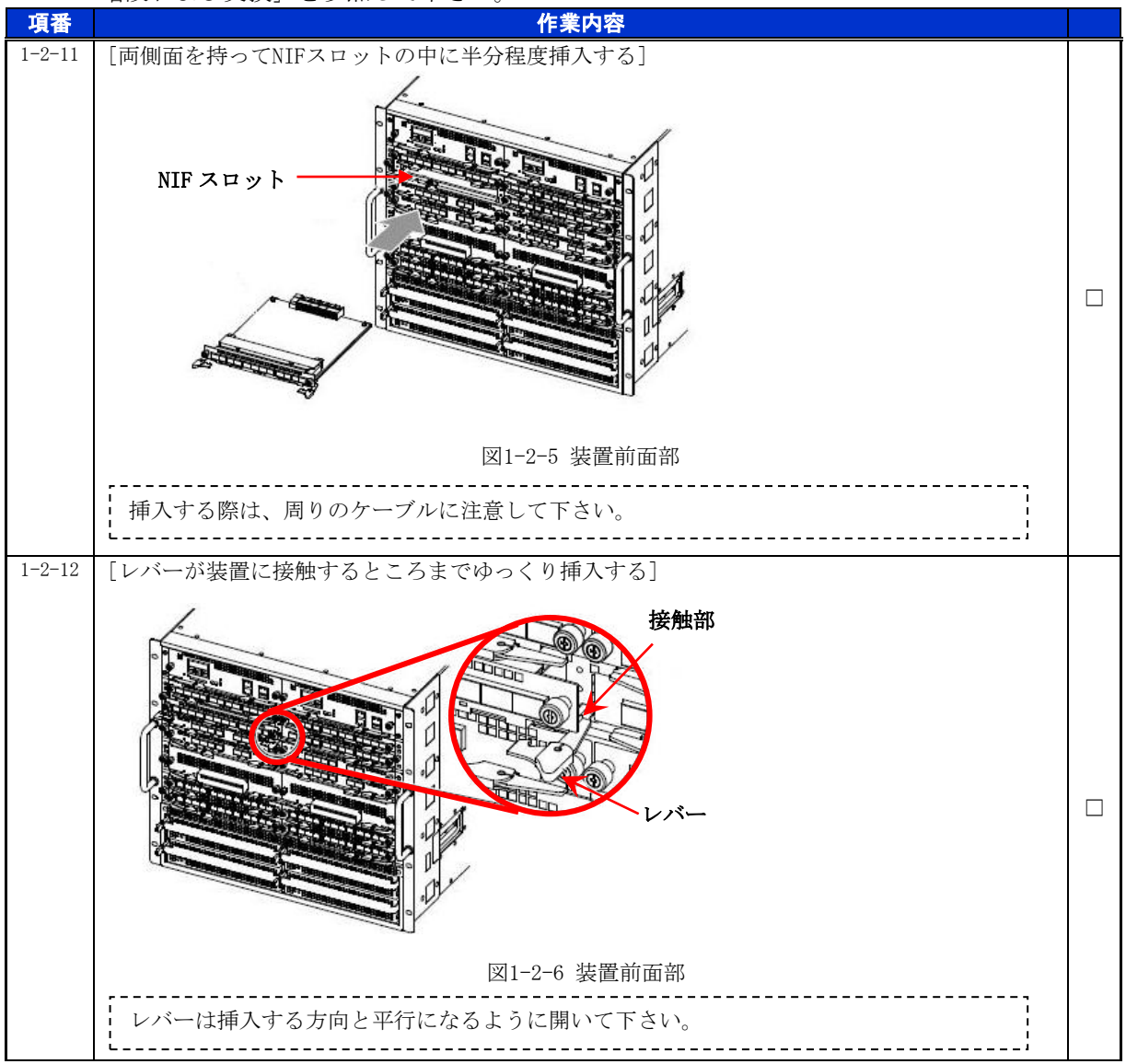

#### for the guaranteed network

© 2016 ALAXALA Networks Corporation. All rights reserved.

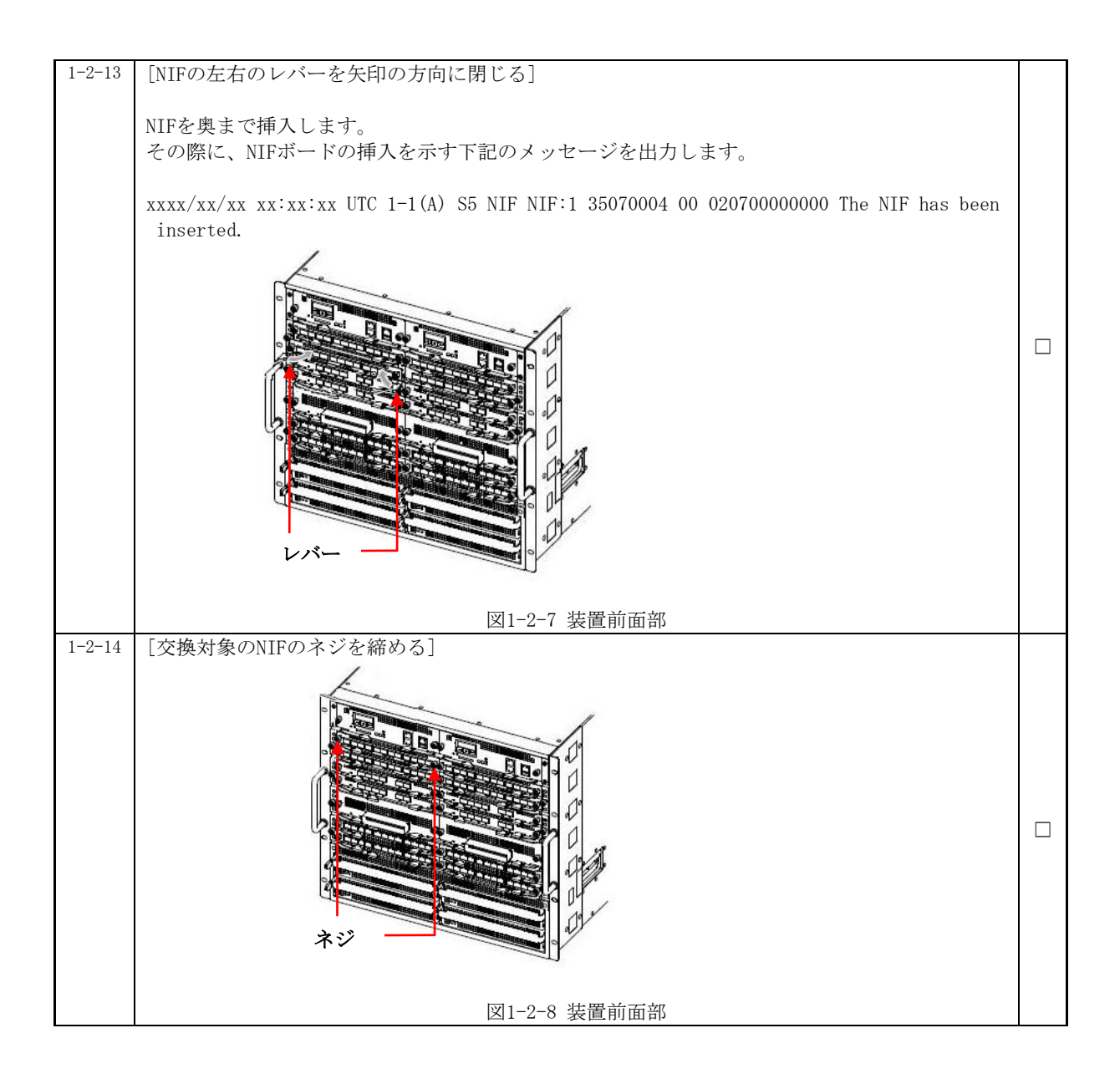

#### 動作状態の確認および設定

交換後のNIFの動作状態を確認します。

※装置の電源を入れたままであれば、通常(コンフィグレーションコマンドで no power enable を設定していない場合)、NIF の取り付け後、NIF は自動的に電源を投入し、動作 状態が「active」となります。

| 項番     | 作業内容                                                                                                   |  |
|--------|----------------------------------------------------------------------------------------------------|--|
| 1-2-15 | [NIFの初期化完了ログの確認]                                                                                       |  |
|        | xxxx/xx/xx xx:xx: UTC 1-1(A) S6 NIF NIF:1 35070101 00 020700000000 The NIF initialization is complete. |  |

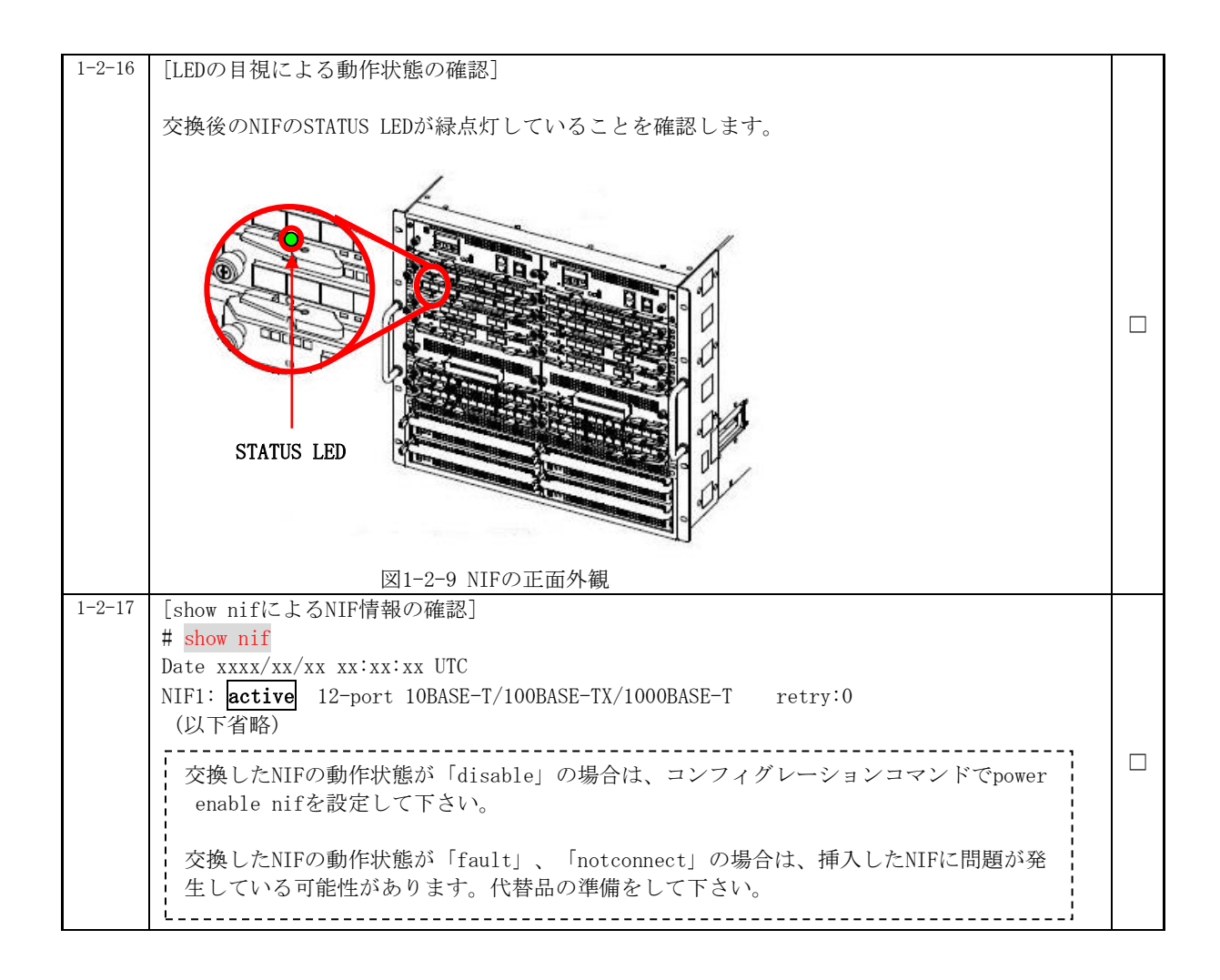

#### 手順1.2.4 ケーブル挿入

<u>ケーブルの挿入</u>

NIFにケーブルを挿入します。詳細は、「ハードウェア取扱説明書 インタフェースケーブルの接続」を参照して下さい。

| 項番     | 作業内容                                    |  |
|--------|-----------------------------------------|--|
| 1-2-18 | [ケーブルおよびトランシーバの挿入]                      |  |
|        | ケーブルおよびトランシーバを元の位置(項番1-2-3を参照)に挿入して下さい。 |  |

運用状態「up」の設定

|        | コンフィグレーションコマンドno shutdownにより、ポートを運用状態「up」に設定し                                                                                                    | <u>ょす</u> |
|--------|----------------------------------------------------------------------------------------------------|-----------|
| 項番     | 作業内容                                                                                                    |           |
| 1-2-19 | [no shutdownコマンドによるポートの運用状態「up」の設定]                                                                                                    |           |
|        | 項番1-1-4でステータスが「up」もしくは「down」であったPortに対して、本手順を実行しま<br>す。                                                                                                    |           |
|        | <pre># configure terminal<br/>(config)# interface gigabitethernet 1/1<br/>(config-if)# no shutdown<br/>xxxx/xx/xx xx:xx:xx UTC 1-1(A) S6 PORT PORT:1/1 25010005 02 00000000000 The port was<br/>activated by configuration.<br/>xxxx/xx/xx xx:xx:xx UTC 1-1(A) S6 PORT PORT:1/1 25010001 02 00000000000 The port sta<br/>tus is Up.<br/>(config)# interface gigabitethernet 1/2<br/>(config-if)# no shutdown<br/>xxxx/xx/xx xx:xx:xx UTC 1-1(A) S6 PORT PORT:1/2 25010005 02 00000000000 The port was<br/>activated by configuration.<br/>xxxx/xx/xx xx:xx:xx UTC 1-1(A) S6 PORT PORT:1/2 25010001 02 00000000000 The port sta<br/>tus is Up.<br/>(config-if)# end<br/>(以下省略)</pre> |           |
| 1-2-20 | [show portによるポート情報の確認]<br>交換後のNIFのポート情報と項番1-1-4で確認したポート情報を比較し、正常であることを確認<br>して下さい。<br># show port<br>Date xxx/xx/xx xx:xx:xx UTC<br>Port Counts: 24<br>Port Status Speed Duplex FCtl FrLen Description<br>1/1 up 1000BASE-T full(auto) off 1518 -<br>1/2 up 1000BASE-T full(auto) on 1518 -<br>1/3 up 1000BASE-T full(auto) on 1518 -<br>(以下省略)                                                                                                    |           |
| 1-2-21 | <pre>[show port transceiverコマンドによるトランシーバ情報の取得および確認] 交換対象NIFのトランシーバの動作状態と項番1-1-5で確認したトランシーバの動作状態を比較 し、正常であることを確認して下さい。 # show port transceiver detail Date xxxx/xx/xx xx:xx:xx UTC (中略) Port: 2/ 1 Status:connect Type:SFP Speed:1000BASE-SX Vendor name:xxxxxx Vendor SN :xxxxxxxxxxxxxx Vendor PN :xxxxx Vendor rev:xxxx Tx power :-4.7dBm Rx power :-40.0dBm (以下省略)</pre>                                                                                                    |           |

## 2. PSU の交換作業

#### ■使用機器一覧

本資料の図およびコマンド出力例は、下記の機器を使用しています。

- ・装置本体 : AX8616S(Ver.12.6)
- PSU : PSU-12

※本作業において、交換対象PSUに搭載のNIFは全て取り外す必要があります。

#### ■ネットワーク管理者への事前通知

トラップ出力やコンフィグレーションコマンドを変更する場合は、ネットワーク管理者に事前 通知等を行ってください。本作業における作業時間および装置から送信されるトラップを表2-1-1 に示します。

|   | 手順 |   | 作業項目                   | 目安時間<br>(分) | トラップ(※1)                         |
|---|----|---|------------------------|-------------|----------------------------------|
| 2 | 2  |   | PSUの交換作業               | —           |                                  |
|   | 1  |   | 事前作業                   | 5           |                                  |
|   |    | 1 | コンソール接続(コンソールによる接続時のみ) | —           |                                  |
|   |    | 2 | 作業前装置情報の取得および確認        |             |                                  |
|   |    | 3 | NIFの取り外し(※3)           | 22 (※2)     | linkDown<br>axNifStateChangeTrap |
|   | 2  |   | PSU交換作業                |             |                                  |
|   |    | 1 | PSUの取り外し               |             |                                  |
|   |    |   | ・動作状態「inactive」の設定     | 4           | axPsuStateChangeTrap             |
|   |    |   | ・PSUの取り外し              | 6           |                                  |
|   |    | 2 | PSUの取り付け               | —           |                                  |
|   |    |   | ・PSUの取り付け              | 6           | axPsuStateChangeTrap             |
|   |    |   | ・動作状態の確認および設定          | 4           |                                  |
|   |    | 3 | NIFの取り付け(※3)           | 35 (※2)     | axNifStateChangeTrap<br>linkUp   |
|   | _  | - | 合計                     | 82          |                                  |

表2-1-1 作業時間と装置から送信されるトラップ

(※1)装置の動作状態やネットワーク環境によっては送信されない場合があります。

(※2) ケーブル数、NIF の数により作業時間が増減します。

(※3) コンフィグレーションの変更が必要な作業です。

### 手順2.1 事前作業

#### 手順2.1.1 コンソール接続(コンソールによる接続時のみ)

コンソールによる接続の場合は項番2-1-1および項番2-1-2を実施します。リモート運用端末 による接続の場合は項番2-1-3から実施します。

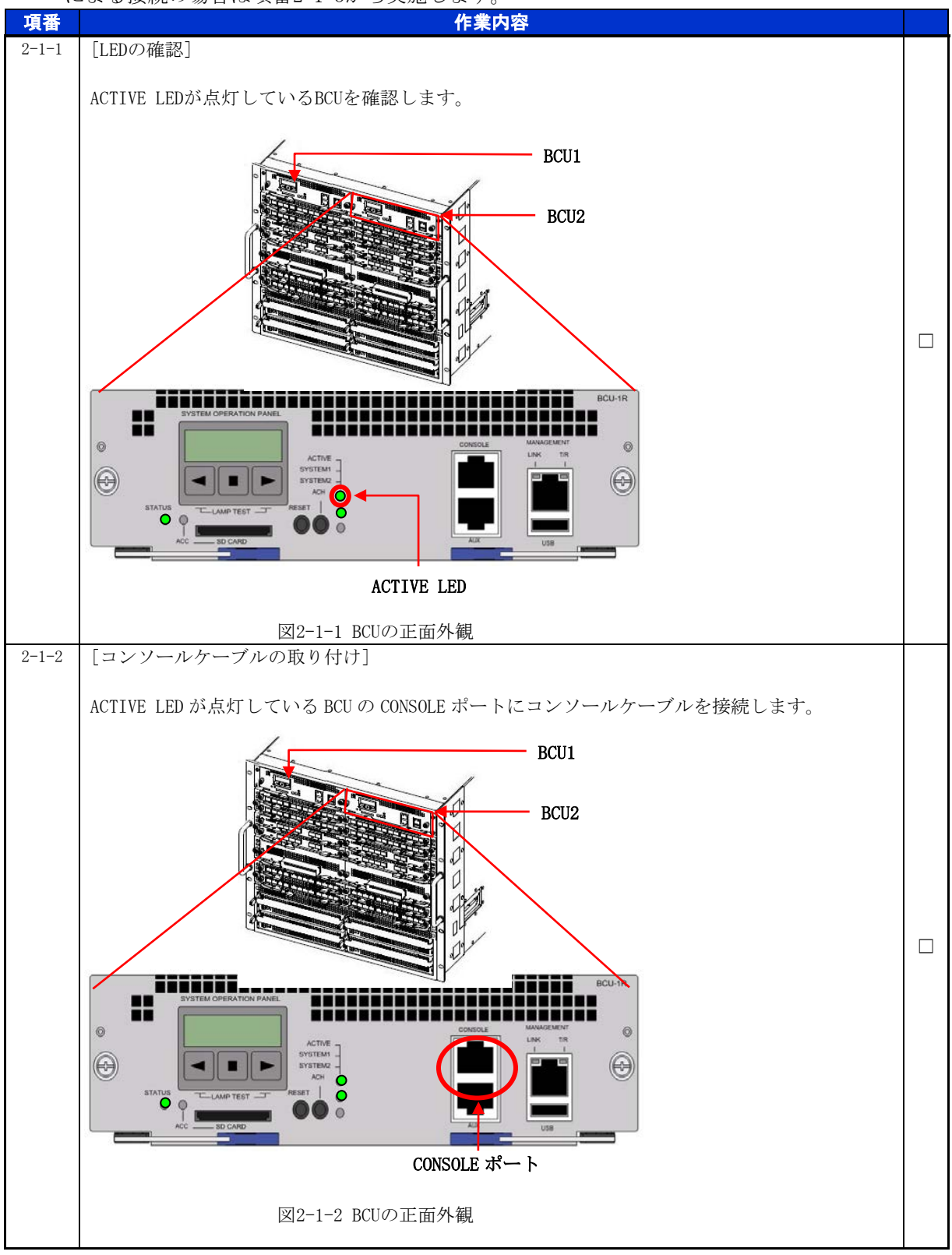

手順2.1.2 作業前装置情報の取得および確認

PSU交換作業前の装置情報を取得し、内容を確認します。

| 項番    | 作業内容                                             |  |
|-------|--------------------------------------------------|--|
| 2-1-3 | [動作状態の確認(show system)]                           |  |
|       | # show system                                    |  |
|       | Date xxxx/xx/xx xx:xx:xx UTC                     |  |
|       | System: AX8616S, OS-SE, Ver.12.6, [35623.319]    |  |
|       | (中略)                                             |  |
|       | PSU1: <b>fault</b> , fatal error restart 0 time  |  |
|       | (中略)                                             |  |
|       | PSU2: <b>active</b> , fatal error restart 0 time |  |
|       | Elapsed time: 00:37                              |  |
|       | (以下省略)                                           |  |
|       |                                                  |  |

※テクニカルサポートによる障害解析が必要な場合は、本作業前に障害情報(show tech-support 情報、 ダンプファイル等)を採取して下さい。(本作業後は、障害解析に有効な障害情報が採取できません。)

#### 手順2.1.3 NIFの取り外し

取り外そうとしているPSUに搭載しているNIFを取り外します。

| 項番    | 作業内容                                                                |  |
|-------|---------------------------------------------------------------------|--|
| 2-1-4 | [対象のNIFを取り外す]                                                       |  |
|       | 手順1.2.1、1.2.2に従い、取り外そうとしているPSUに搭載しているNIFおよびケーブルなどを<br>すべて取り外してください。 |  |

## 手順2.2 PSU 交換作業

| 手順2.2.      | 1 PSUの取り外し                                                                                                    |    |
|-------------|----------------------------------------------------------------------------------------------------|----|
|             | 動作状態「inactive」の設定                                                                                                    |    |
|             | 運用コマンドinactivateにより、交換対象のPSUの動作状態を「inactive」に設定しまで                                                                                                    | す。 |
| 項番<br>2-2-1 | 作業内容<br>[inactivateコマンドにより、「inactive」状態に設定]<br># inactivate PSU <psu no.=""><br/>Do you want to inactivate PSU 1? (y/n): y ※[y]を入力<br/>#<br/>xxxx/xx/xx xx:xx:xx UTC 1-1(A) S6 PSU PSU:1 35400601 00 00000000000 The PSU was inac<br/>tivated by an operation command.<br/>[既に動作状態が「inactive」となっている場合でも、実行して下さい。</psu>           |    |
| 2-2-2       | [PSUの停止処理完了ログの確認]<br>xxxx/xx/xx xx:xx:xx UTC 1-1(A) S6 PSU PSU:1 35060102 00 02000000000 The PSU terminat<br>ion is complete.                                                                                                    |    |
| 2-2-3       | [LEDの目視による動作状態の確認]                                                                                                    |    |
|             | 交換対象の PSU の STATUS LED が消灯していることを確認します。         びついの STATUS LED が消灯していることを確認します。         EXATUS LED         D2-2-1 PSUの正面外観         PSU のスロット番号は筐体前面の左側に記載しています。                                                                                                    |    |
| 2-2-4       | <pre>[show systemコマンドによる動作状態の確認] # show system Date xxxx/xx/xx xx:xx UTC System: AX8616S, OS-SE, Ver.12.4, [25803.269] (中略) PSU1: inactive PSU2: active, fatal error restart 0 time Elapsed time: 00:40 (以下省略)      交換対象のPSUの動作状態が「inactive」になっていることを確認します。      PSU が認識していない場合等、動作状態が「inactive」以外になることがありますが、作 業を継続して下さい。</pre> |    |

#### PSUの取り外し

交換対象のPSUを取り外します。詳細は、「AX8600Sハードウェア取扱説明書 パケットスイッチング機構の増設および交換」を参照して下さい。

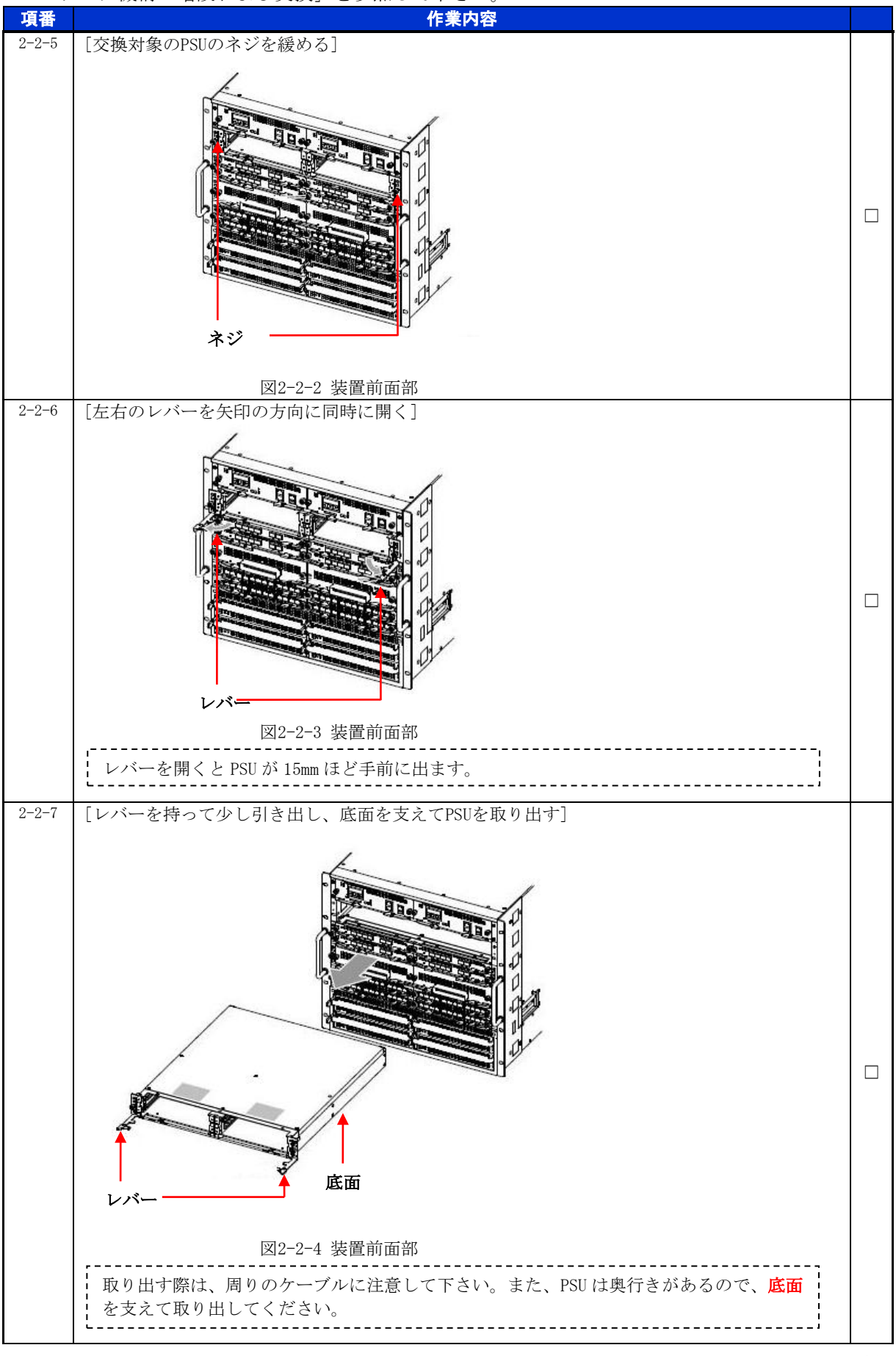

#### for the guaranteed network

© 2016 ALAXALA Networks Corporation. All rights reserved.

#### 手順2.2.2 PSUの取り付け

PSU の取り付け

PSUを取り付けます。詳細は、「AX8600Sハードウェア取扱説明書 パケットスイッチング機構の増設および交換」を参照して下さい。

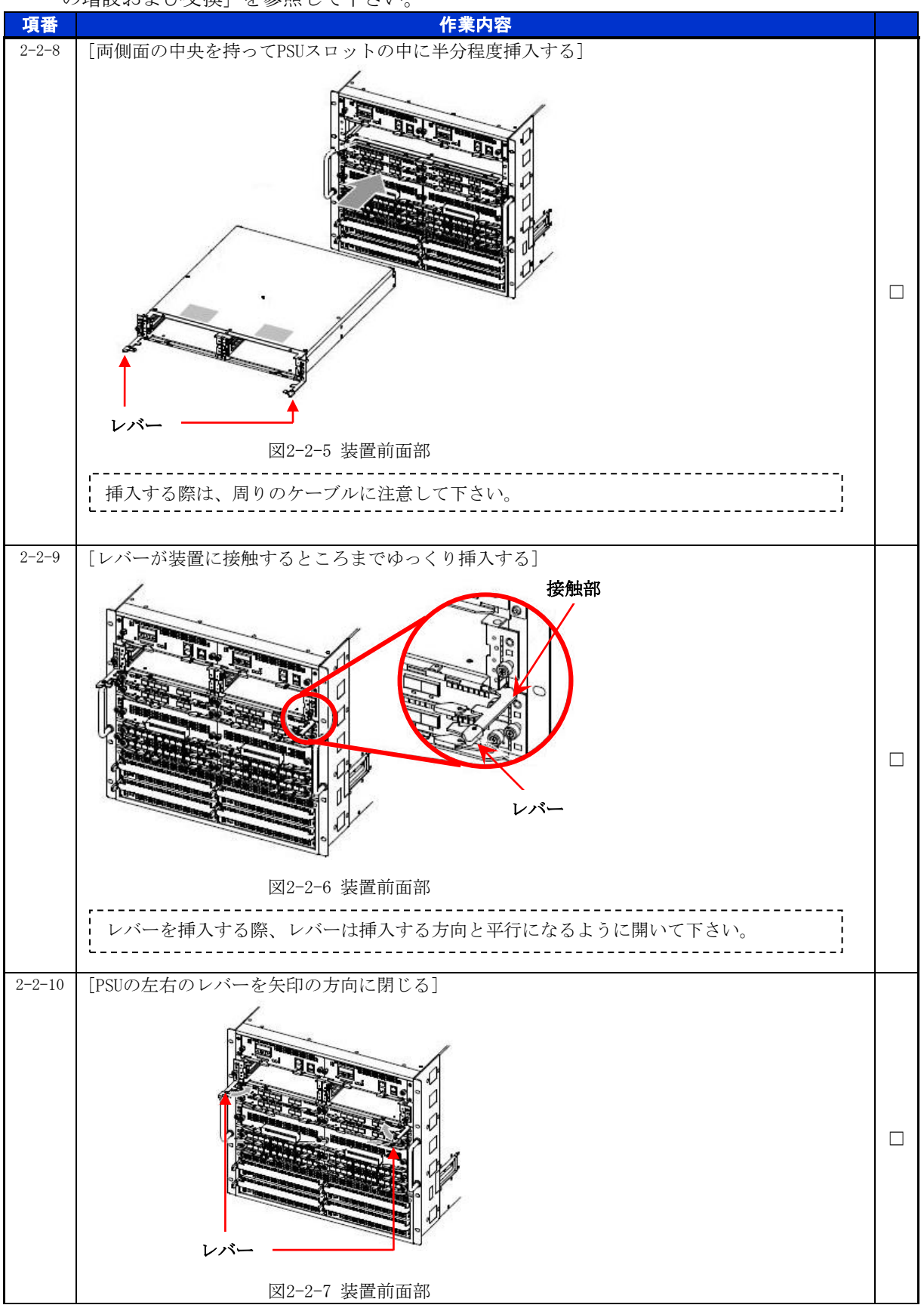

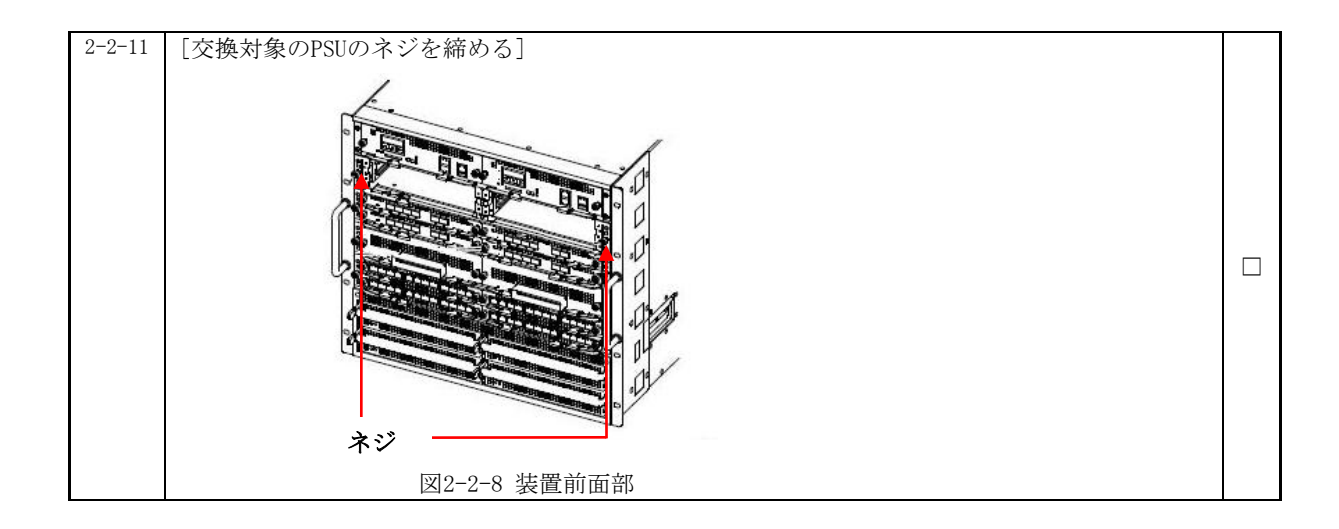

## 手順2.2.3 NIFの取り付け

|        | 取り外していた NIF を取り付けます。                                |  |
|--------|-----------------------------------------------------|--|
| 項番     | 作業内容                                                |  |
| 2-2-11 | [対象のNIFを取り付ける]                                      |  |
|        | 手順1.2.3、1.2.4に従い、取り外していたNIFを及びケーブルなどをPSUに取り付けてください。 |  |

## 動作状態の確認および設定

交換後のPSUの動作状態を確認します。

※装置の電源を入れたままであれば、通常(コンフィグレーションコマンドでno power enabl eを設定していない場合)、PSUの取り付け後、PSUは自動的に電源を投入し、動作状態が「a ctive」となります。

| 項番     | 作業内容                                                                                                    |  |
|--------|----------------------------------------------------------------------------------------------------|--|
| 2-2-12 | [PSUの初期化完了ログの確認]<br>xxxx/xx/xx xx:xx:xx UTC 1-1(A) S6 PSU PSU:1 35060101 00 02000000000 The PSU initiali<br>zation is complete.                                                                                                    |  |
| 2-2-13 | [LEDの目視による動作状態の確認] 交換後のPSUのSTATUS LEDが緑点灯していることを確認します。 <b>「「「「「「「「」」」」」」」 「」」」 「」」」 」」 」」 」」 」」 」」 」」 」」 」」 」」 」」 」」 」」 」」 」 」 」 」 」 」 」 」 」 」 」 」 」 」 」 」 」 」 」 」 」 」 」 」 」 」 」 」 」 」 」 」 」 」 」 」 」 」 」 」 」 」 」 」 」 」 」 」 」 」 」 」 」 」 」 」 」 」 」 」 」 」 」 」 」 」 」 〕 〕 〕 〕 〕 〕 〕 〕 〕 〕 〕 〕 〕 〕 〕 〕 〕 〕 〕 〕 〕 〕 〕 〕 〕 〕 〕 〕 〕 〕 〕 〕 〕 〕 〕 〕 〕 〕 〕 〕 〕 〕 〕 〕 〕 〕 〕 〕 〕 〕 〕 〕 〕 〕 〕 〕 〕 〕 〕 〕 〕 〕 〕 〕 〕 〕 〕 〕 〕 〕 〕 〕 〕 〕 〕 〕 〕 〕 〕 〕 〕 〕 〕 〕 〕 〕 〕 〕 〕 〕 〕 〕 〕 〕</b> |  |
| 2-2-14 | <pre>[show systemコマンドによる動作状態の確認] # show system Date xxxx/xx/xx xx:xx UTC System: AX8616S, 0S-SE, Ver. 12. 4, [25803. 269] (中略) PSU1: active, fatal error restart 0 time Elapsed time: 00:05 (中略) PSU2: active, fatal error restart 0 time Elapsed time: 04:40 (以下省略)      交換したPSUの動作状態が「disable」の場合は、コンフィグレーションコマンドでpower enable psuを設定して下さい。      交換したPSUの動作状態が「fault」、「notconnect」の場合は、挿入したPSUに問題が発 生している可能性があります。代替品の準備をして下さい。</pre>                          |  |

## 3. PRU の交換作業

#### ■使用機器一覧

本資料の図およびコマンド出力例は、下記の機器を使用しています。

- ・装置本体 : AX8616R(Ver.12.6)
- PRU : PRU-1A

※本作業において、交換対象PRUに搭載のNIFは全て取り外す必要があります。

#### ■ネットワーク管理者への事前通知

トラップ出力やコンフィグレーションコマンドを変更する場合は、ネットワーク管理者に事前 通知等を行ってください。本作業における作業時間および装置から送信されるトラップを表3-1-1 に示します。

|   | 手順 |          | 作業項目                   | 目安時間<br>(分) | トラップ(※1)                         |
|---|----|----------|------------------------|-------------|----------------------------------|
| 3 | 3  |          | PRUの交換作業               | —           |                                  |
|   | 1  |          | 事前作業                   | 5           |                                  |
|   |    | 1        | コンソール接続(コンソールによる接続時のみ) | —           |                                  |
|   |    | 2        | 作業前装置情報の取得および確認        | —           |                                  |
|   |    | 3        | NIFの取り外し(※3)           | 22 (※2)     | linkDown<br>axNifStateChangeTrap |
|   | 2  | <u> </u> | PRU交換作業                |             |                                  |
|   |    | 1        | PRUの取り外し               |             |                                  |
|   |    |          | ・動作状態「inactive」の設定     | 4           | axPruStateChangeTrap             |
|   |    |          | ・PRUの取り外し              | 6           |                                  |
|   |    | 2        | PRUの取り付け               | —           |                                  |
|   |    |          | ・PRUの取り付け              | 6           | axPruStateChangeTrap             |
|   |    |          | ・動作状態の確認および設定          | 4           |                                  |
|   |    | 3        | NIFの取り付け(※3)           | 35 (※2)     | axNifStateChangeTrap<br>linkup   |
|   | 合計 |          |                        | 82          |                                  |

表3-1-1 作業時間と装置から送信されるトラップ

(※1)装置の動作状態やネットワーク環境によっては送信されない場合があります。

(※2) ケーブル数、NIF の数により作業時間が増減します。

(※3) コンフィグレーションの変更が必要な作業です。

### 手順3.1 事前作業

#### 手順3.1.1 コンソール接続(コンソールによる接続時のみ)

コンソールによる接続の場合は項番3-1-1および項番3-1-2を実施します。リモート運用端末 による接続の場合は項番3-1-3から実施します。

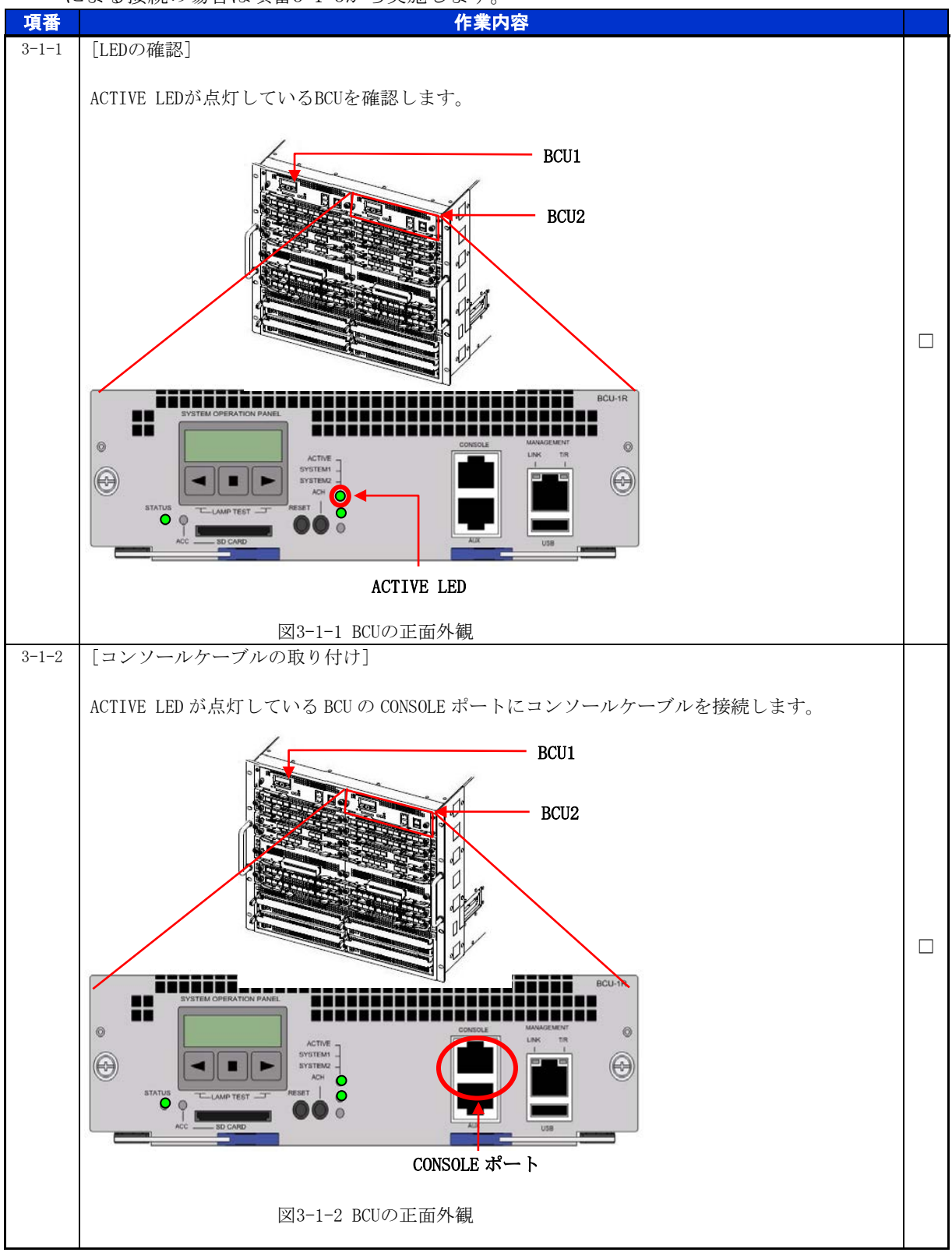

手順3.1.2 作業前装置情報の取得および確認

| IRU父換作業前の表直情報を取得し、内谷を確認しま | į | PRU交換作業前の | 装置情報を取得し、 | 内容を確認します | F, |
|---------------------------|---|-----------|-----------|----------|----|
|---------------------------|---|-----------|-----------|----------|----|

| 項番    | 作業内容                                             |  |
|-------|--------------------------------------------------|--|
| 3-1-3 | [動作状態の確認(show system)]                           |  |
|       | # show system                                    |  |
|       | Date xxxx/xx/xx xx:xx:xx UTC                     |  |
|       | System: AX8616R, OS-RE, Ver.12.6, [35623.319]    |  |
|       | (中略)                                             |  |
|       | PRU1: <b>fault</b> , fatal error restart 0 time  |  |
|       | (中略)                                             |  |
|       | PRU2: <b>active</b> , fatal error restart 0 time |  |
|       | Elapsed time: 2 days 04:30                       |  |
|       | Boot: xxxx/xx/xx xx:xx:XX UTC                    |  |
|       | Board: clock 0.8GHz, memory 3,760,820KB          |  |
|       | Lamp: STATUS LED = green                         |  |
|       | (以下省略)                                           |  |

※テクニカルサポートによる障害解析が必要な場合は、本作業前に障害情報(show tech-support 情報、 ダンプファイル等)を採取して下さい。(本作業後は、障害解析に有効な障害情報が採取できません。)

#### 手順3.1.3 NIFの取り外し

取り外そうとしているPRUに搭載しているNIFを取り外します。

| 項番    | 作業内容                                                                |  |
|-------|---------------------------------------------------------------------|--|
| 3-1-4 | [対象のNIFを取り外す]                                                       |  |
|       | 手順1.2.1、1.2.2に従い、取り外そうとしているPRUに搭載しているNIFおよびケーブルなどを<br>すべて取り外してください。 |  |

### 手順3.2 PRU 交換作業

手順3.2.1 PRUの取り外し 動作状態「inactive」の設定 運用コマンドinactivateにより、交換対象のPRUの動作状態を「inactive」に設定します。 項番 作業内容 [inactivateコマンドにより、「inactive」状態に設定] 3-2-1 # inactivate pru <pru no.> Do you want to inactivate pru 1? (y/n): y ※[y]を入力 # xxxx/xx/xx xx:xx:xx UTC 1-1(A) S6 PRU PRU:1 35400601 00 00000000000 The PRU was inac tivated by an operation command. \_\_\_\_\_ けいに動作状態が「inactive」となっている場合でも、実行して下さい。 -----3-2-2 [PRUの停止処理完了ログの確認] xxxx/xx/xx xx:xx:xx UTC 1-1(A) S6 PRU PRU:1 35060102 00 02000000000 The PRU terminat ion is complete. [LEDの目視による動作状態の確認] 3-2-3 交換対象の PRU の STATUS LED が消灯していることを確認します。 STATUS LED 図3-2-1 PRUの正面外観 ------PRU のスロット番号は筐体前面の左側に記載しています。 \_ \_ \_ \_ \_ \_ \_ \_ \_ \_ \_ \_ \_ \_ \_ \_ \_ \_ \_ 3-2-4 [show systemコマンドによる動作状態の確認] # show system Date xxxx/xx/xx xx:xx:xx UTC System: AX8616R, OS-RE, Ver. 12. 6, [35623. 319] (中略) PRU1: inactive PRU2: active, fatal error restart 0 time Elapsed time: 2 days 04:30 Boot: xxxx/xx/xx xx:xx:xx UTC Board: clock 0.8GHz, memory 3,760,820KB Lamp: STATUS LED = green (以下省略) \_\_\_\_\_ 交換対象のPRUの動作状態が「inactive」になっていることを確認します。 PRU が認識していない場合等、動作状態が「inactive」以外になることがありますが、作 業を継続して下さい。

© 2016 ALAXALA Networks Corporation. All rights reserved.

#### <u>PRUの取り外し</u>

交換対象のPRUを取り外します。詳細は、「AX8600Rハードウェア取扱説明書 パケットルーティング機構の増設および交換」を参照して下さい。

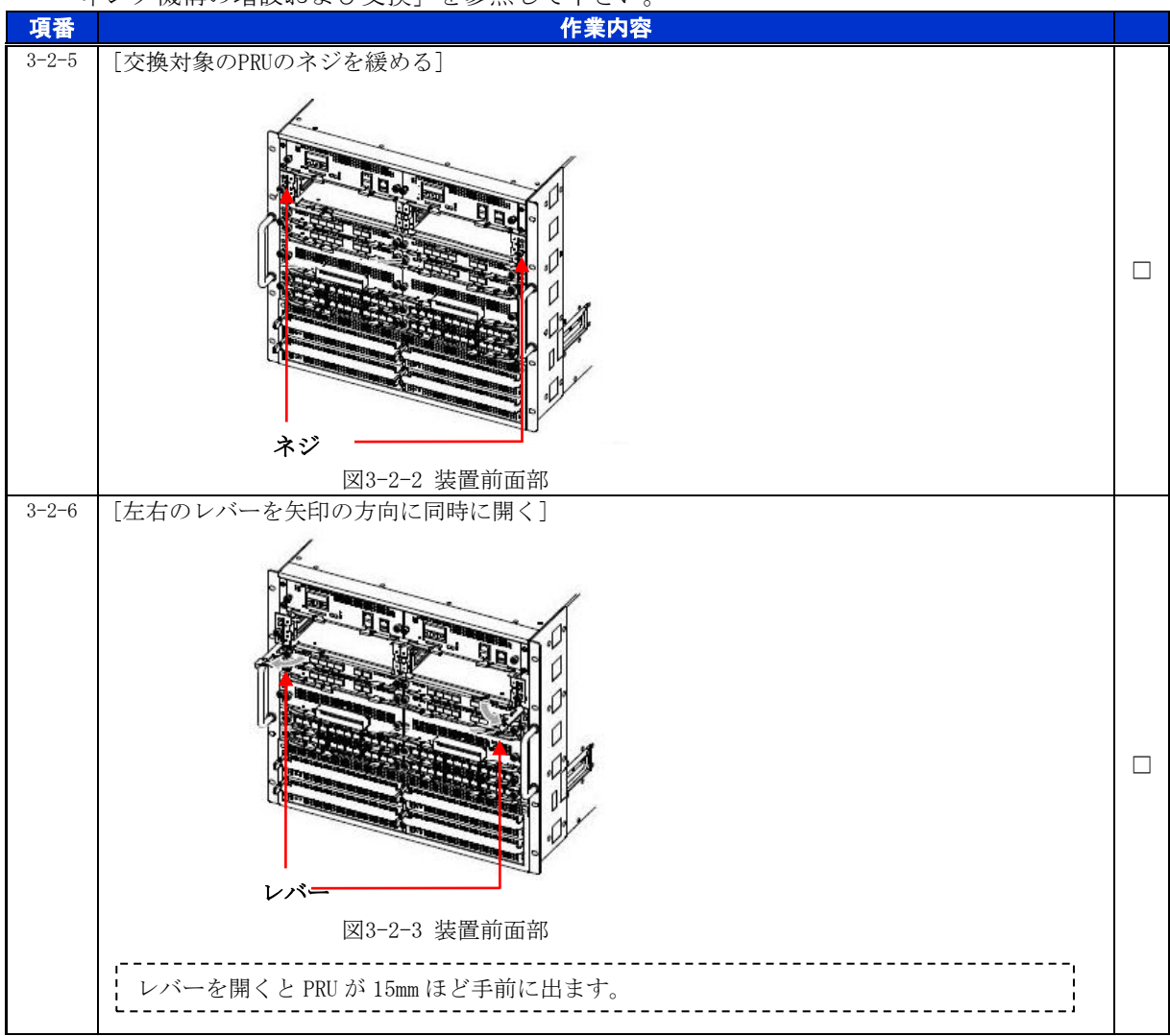

#### for the guaranteed network

© 2016 ALAXALA Networks Corporation. All rights reserved.

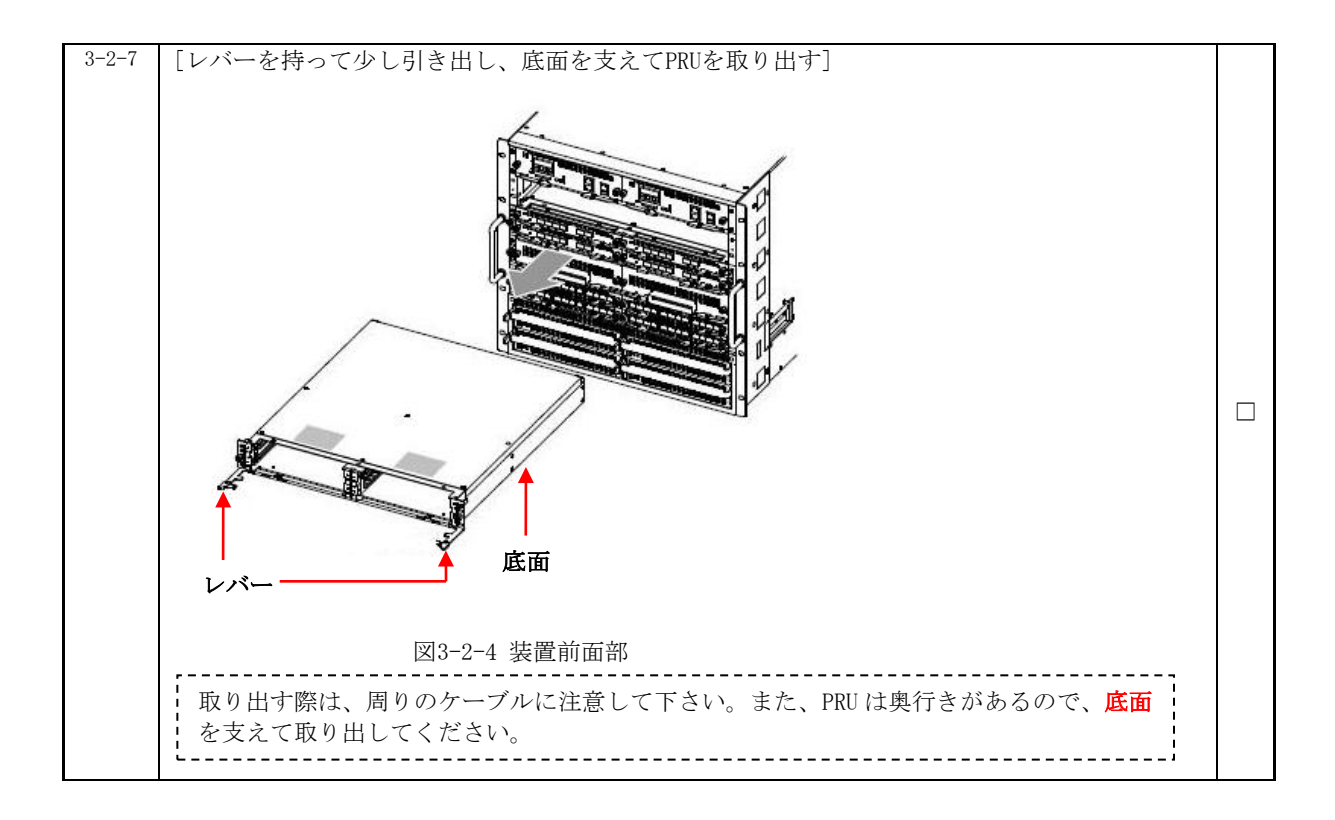

#### 手順3.2.2 PRUの取り付け

PRU の取り付け

PRUを取り付けます。詳細は、「AX8600Rハードウェア取扱説明書 パケットルーティング機構の増設および交換」を参照して下さい。

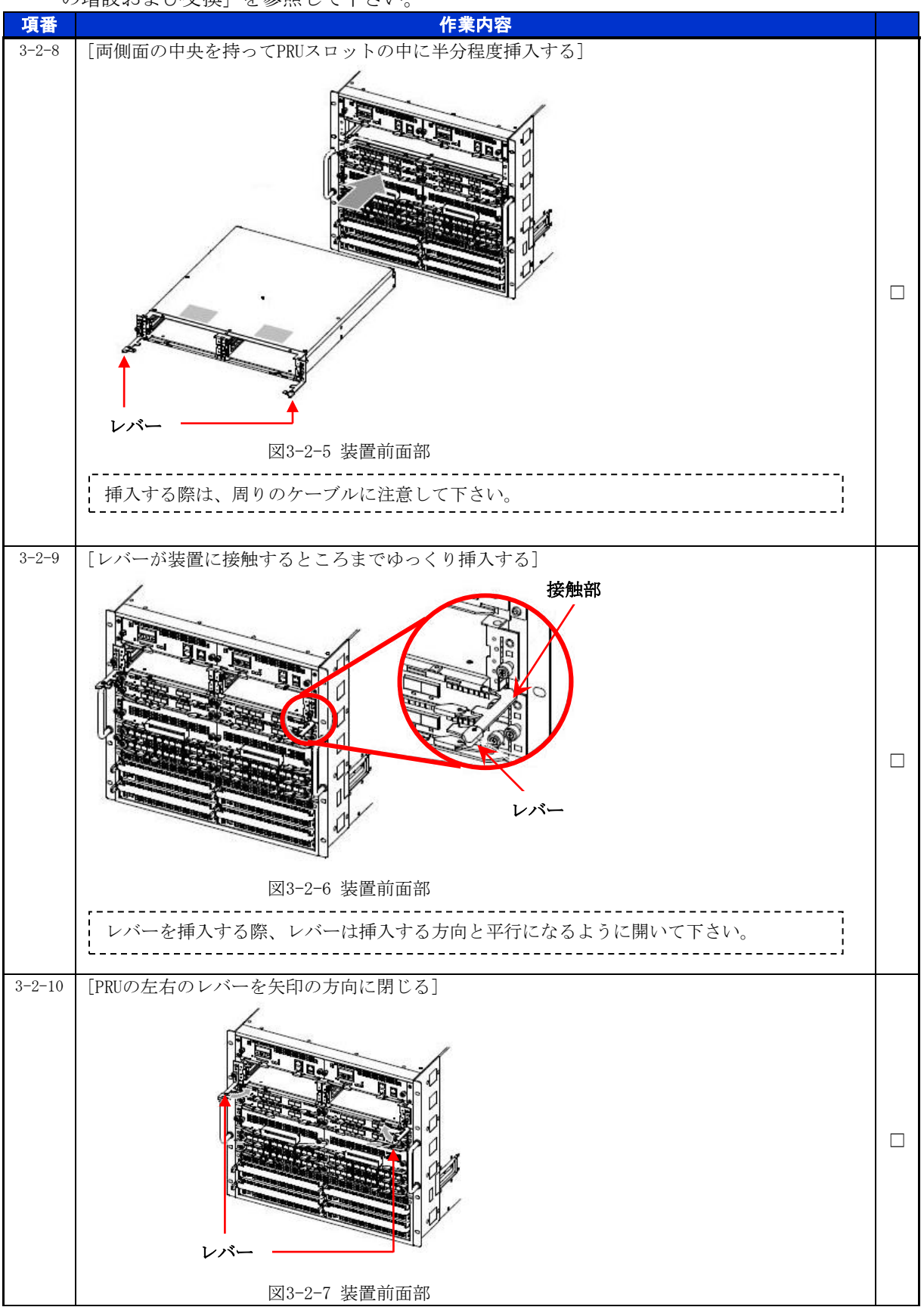

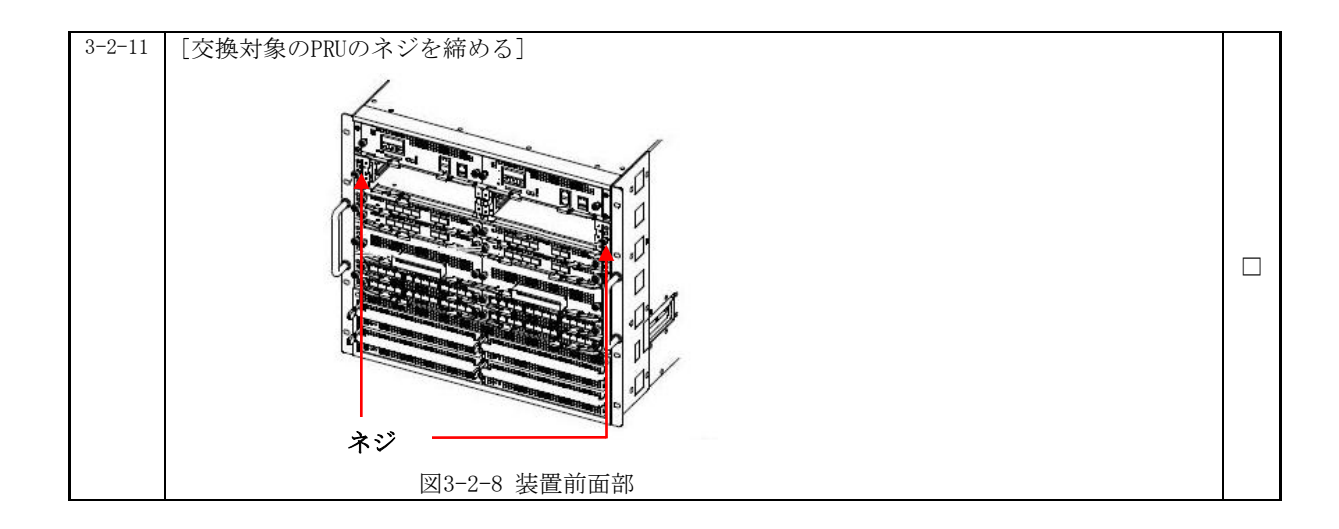

## 手順3.2.3 NIFの取り付け

|        | 取り外していた NIF を取り付けます。                                |  |
|--------|-----------------------------------------------------|--|
| 項番     | 作業内容                                                |  |
| 3-2-11 | [対象のNIFを取り付ける]                                      |  |
|        | 手順1.2.3、1.2.4に従い、取り外していたNIFを及びケーブルなどをPRUに取り付けてください。 |  |

#### 動作状態の確認および設定

交換後のPRUの動作状態を確認します。

※装置の電源を入れたままであれば、通常(コンフィグレーションコマンドでno power enabl eを設定していない場合)、PRUの取り付け後、PRUは自動的に電源を投入し、動作状態が「a ctive」となります。

| 項番     | 作業内容                                                                                 |   |
|--------|--------------------------------------------------------------------------------------|---|
| 3-2-12 | 「PRUの初期化完了ログの確認」                                                                     |   |
|        |                                                                                      |   |
|        | xxxx/xx/xx xx:xx:XX UTC 1-1(A) S6 PRU PRU:1 35060101 00 02000000000 The PRU initiali |   |
|        | zation is complete.                                                                  |   |
|        |                                                                                      |   |
|        |                                                                                      |   |
| 3-2-13 | LEDの目視による動作状態の確認」                                                                    |   |
|        | 本梅公のDDUのSTATUS IEDが得点灯していることな破却します                                                   |   |
|        | 交換後 VPRUV/STATUS LED// 称点灯 していることを確認します。                                             |   |
|        |                                                                                      |   |
|        |                                                                                      |   |
|        |                                                                                      |   |
|        |                                                                                      |   |
|        |                                                                                      | _ |
|        |                                                                                      |   |
|        |                                                                                      |   |
|        |                                                                                      |   |
|        |                                                                                      |   |
|        | STATUS LED                                                                           |   |
|        |                                                                                      |   |
|        |                                                                                      |   |
|        | 図2-2-0 DDUの正式が知                                                                      |   |
| 3-2-14 | 区329「NUOJ工団/N戦<br>「chow systemコマンドにトス動作屮能の確認]                                        |   |
| 5 2 14 | [SIIOW System - マントによる助作れた感の確認]<br># show system                                     |   |
|        | Date xxx/xx/xx xx:xx:XX UTC                                                          |   |
|        | System: AX8616R, OS-RE, Ver. 12. 6, [20514.123]                                      |   |
|        | (中略)                                                                                 |   |
|        | PRU1: <b>active</b> , fatal error restart 0 time                                     |   |
|        | Elapsed time: 00:30                                                                  |   |
|        | Boot: xxxx/xx/xx xx:xx:xx UTC                                                        |   |
|        | Board: clock 0.8GHz, memory 3,760,820KB                                              |   |
|        | Lamp: STATUS LED = light off                                                         |   |
|        | (中略)                                                                                 |   |
|        | PRU2: <b>active</b> , fatal error restart 0 time                                     | _ |
|        | Elapsed time: 2 days 04:30                                                           |   |
|        | Boot: xxxx/xx/xx xx:xx:XX UTC                                                        |   |
|        | Board: clock 0.8GHz, memory 3,760,820KB                                              |   |
|        | Lamp: STATUS LED = green                                                             |   |
|        | (以下省略)                                                                               |   |
|        |                                                                                      |   |
|        | - 交換したPRUの動作状態か「disable」の場合は、コンフィクレーションコマントでpower                                    |   |
|        |                                                                                      |   |
|        |                                                                                      |   |
|        | - 生している可能性があります。代替品の進備をして下さい.                                                        |   |
|        |                                                                                      |   |
|        |                                                                                      |   |

## 4. SFU の交換作業

#### ■使用機器一覧

本資料の図およびコマンド出力例は、下記の機器を使用しています。

- ・装置本体 : AX8616R(Ver.12.6)
- SFU : SFU-M1

#### ■ネットワーク管理者への事前通知

トラップ出力やコンフィグレーションコマンドを変更する場合は、ネットワーク管理者に事前通 知等を行ってください。本作業における作業時間および装置から送信されるトラップを表3-1-1に 示します。

|   | 手順 |   | 作業項目                   | 目安時間<br>(分) | トラップ(※1)             |  |  |
|---|----|---|------------------------|-------------|----------------------|--|--|
| 4 | _  |   | SFUの交換作業               |             |                      |  |  |
|   | 1  | _ | 事前作業                   | 5           |                      |  |  |
|   |    | 1 | コンソール接続(コンソールによる接続時のみ) | _           |                      |  |  |
|   | 1  | 2 | 作業前装置情報の取得および確認        | —           |                      |  |  |
|   | 2  |   | SFU交換作業                |             |                      |  |  |
|   | 1  | 1 | SFUの取り外し               | _           |                      |  |  |
|   |    |   | ・動作状態「inactive」の設定     | 4           | axSfuStateChangeTrap |  |  |
|   |    |   | ・SFUの取り外し              | 6           |                      |  |  |
|   |    | 2 | SFUの取り付け               | —           |                      |  |  |
|   |    |   | ・SFUの取り付け              | 6           | axSfuStateChangeTrap |  |  |
|   |    |   | ・動作状態の確認および設定          | 4           |                      |  |  |
|   |    |   | 合計                     | 25          |                      |  |  |

表4-1-1 作業時間と装置から送信されるトラップ

(※1)装置の動作状態やネットワーク環境によっては送信されない場合があります。

### 手順4.1 事前作業

手順4.1.1 コンソール接続(コンソールによる接続時のみ)

コンソールによる接続の場合は項番4-1-1および項番4-1-2を実施します。リモート運用端末 による接続の場合は項番4-1-3から実施します。

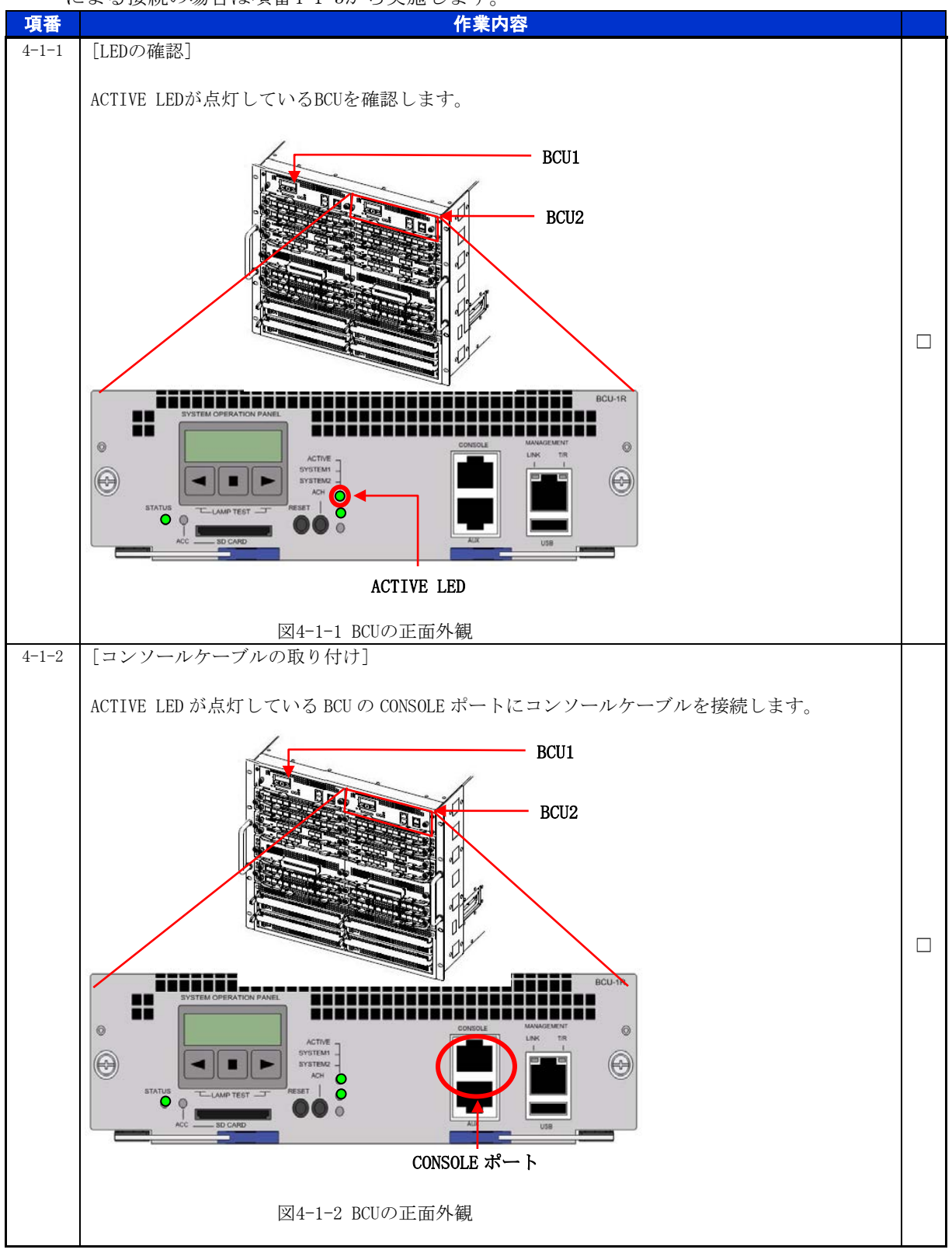

手順4.1.2 作業前装置情報の取得および確認

| 項番    | 作業内容                                             |  |
|-------|--------------------------------------------------|--|
| 4-1-3 | [動作状態の確認(show system)]                           |  |
|       | # show system                                    |  |
|       | Date xxxx/xx/xx xx:xx:xx UTC                     |  |
|       | System: AX8616R, OS-RE, Ver.12.6, [20514.123]    |  |
|       | (中略)                                             |  |
|       | SFU1: <b>fault</b> , fatal error restart 0 time  |  |
|       | (中略)                                             |  |
|       | SFU2: <b>active</b> , fatal error restart 0 time |  |
|       | Elapsed time: 2 days 04:34                       |  |
|       | Lamp: STATUS LED = green, ACTIVE LED = green     |  |
|       | (以下省略)                                           |  |

※テクニカルサポートによる障害解析が必要な場合は、本作業前に障害情報(show tech-support 情報、 ダンプファイル等)を採取して下さい。(本作業後は、障害解析に有効な障害情報が採取できません。)

## 手順4.2 SFU 交換作業

手順4.2.1 SFUの取り外し

動作状態「inactive」の設定

運用コマンドinactivateにより、交換対象のSFUの動作状態を「inactive」に設定します。

| 項番    | 作業内容                                                                                                    |  |
|-------|----------------------------------------------------------------------------------------------------|--|
| 4-2-1 | <pre>[inactivateコマンドにより、「inactive」状態に設定] # inactivate sfu <sfu no.=""> Do you want to inactivate sfu 1? (y/n): y ※[y]を入力 # xxxx/xx/xx xx:xx:xx UTC 1-1(A) S6 SFU SFU:1 35400501 00 00000000000 The SFU was inac tivated by an operation command. [既に動作状態が「inactive」となっている場合でも、実行して下さい。</sfu></pre>                                                                                                    |  |
| 4-2-2 | [SFUの停止処理完了ログの確認]<br>xxxx/xx/xx xx:xx:xx UTC 1-1(A) S6 SFU SFU:1 35050102 00 020500000000 The SFU terminat<br>ion is complete.                                                                                                    |  |
| 4-2-3 | [LEDの目視による動作状態の確認] 交換対象の SFU の STATUS LED が消灯していることを確認します。 「「「「「「」」」」」」」「「」」」」」」」 「」」」」」「」」」」」 「」」」」」」 「」」」」」」 「」」」」」 「」」」」」」 「」」」」」 「」」」」」 「」」」」」 「」」」」」 「」」」」 「」」」」」 「」」」」 「」」」」 「」」」」 「」」」」 「」」」」 「」」」」 「」」」」 「」」」」 「」」」」 「」」」」 「」」」」 「」」」」 「」」」」 「」」」」 「」」」」 「」」」」 「」」」」 「」」」」 「」」」」 「」」」」 「」」」」 「」」」」 「」」」」 「」」」」 「」」」」 「」」」」 「」」」」 「」」」」 「」」」」 「」」」」 「」」」 「」」」」 「」」」」 「」」」 「」」 「」」 「」」 「」」 「」」 「」」 「」」 「」」 「」」 「」」 「」」 「」」 「」」 「」」 「」」 「」」 「」」 「」」 「」」 「」」 「」」 「」」 「」」 「」」 「」」 「」」 「」」 「」」 「」」 「」」 「」」 「」」 「」」 「」」 「」」 「」」 「」」 「」」 「」」 「」」 「」」 「」」 」」 」」 」」 」」 </td <td></td> |  |

#### for the guaranteed network

| 4.0.4 |                                                  |   |
|-------|--------------------------------------------------|---|
| 4-2-4 | [show systemコマンドによる動作状態の確認]                      |   |
|       | # show system                                    |   |
|       | Date xxxx/xx/xx xx:xx:xx UTC                     |   |
|       | System: AX8616R, OS-RE, Ver.12.6, [20514.123]    |   |
|       | (中略)                                             |   |
|       | SFU1: inactive                                   |   |
|       | SFU2: <b>active</b> , fatal error restart 0 time |   |
|       | Elapsed time: 2 days 04:34                       |   |
|       | Lamp: STATUS LED = green, ACTIVE LED = green     |   |
|       | (以下省略)                                           |   |
|       |                                                  |   |
|       | ¦ 交換対象のSFUの動作状態が「inactive」になっていることを確認します。        |   |
|       | L/                                               |   |
|       | SFILが認識していない場合等 動作状能が「inactive」以外になることがありますが 作!  |   |
|       |                                                  |   |
|       |                                                  |   |
|       |                                                  | 1 |

#### SFUの取り外し

交換対象のSFUを取り外します。詳細は、「AX8600Rハードウェア取扱説明書 スイッチファブ リック機構の増設および交換」を参照して下さい。

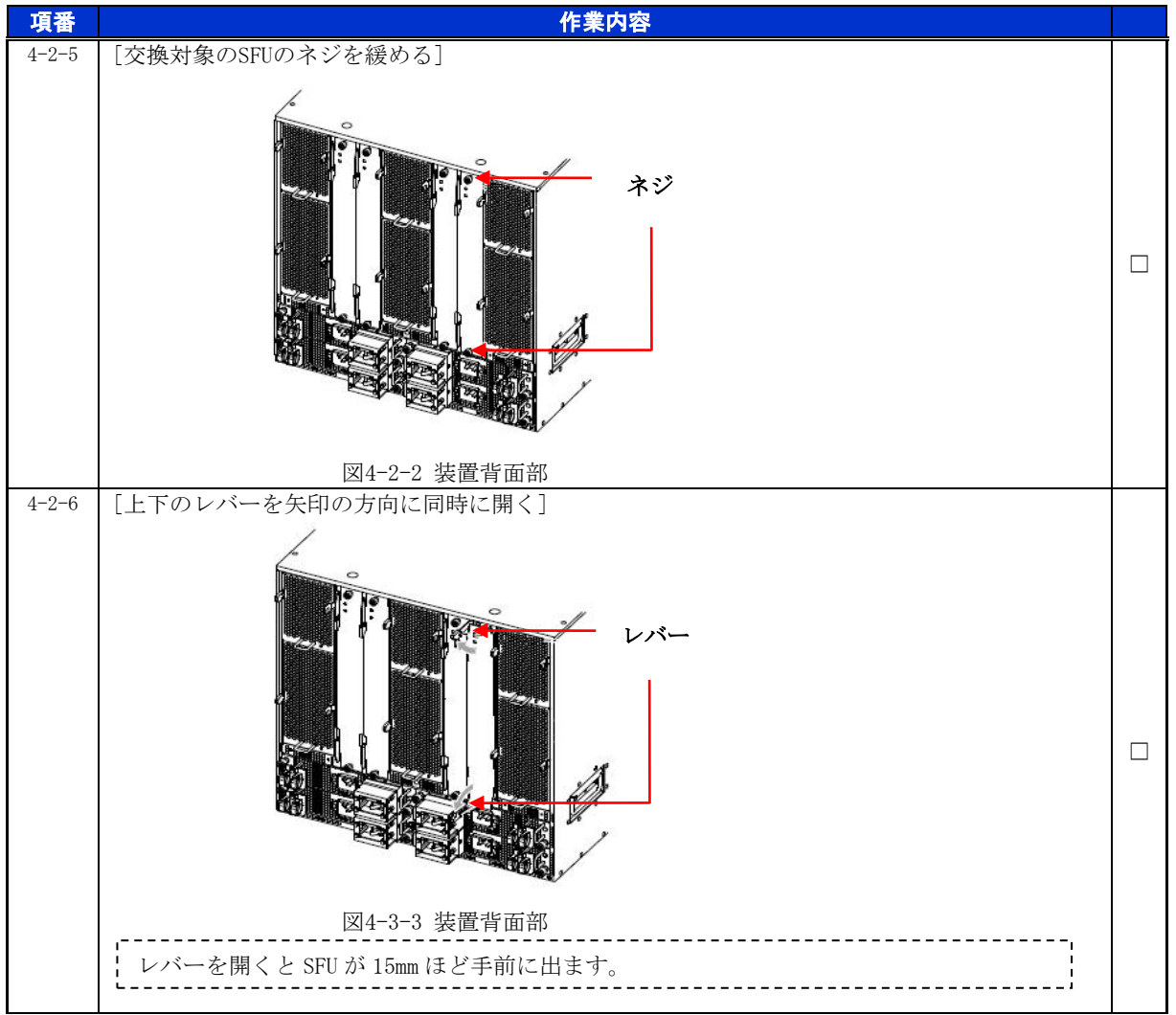

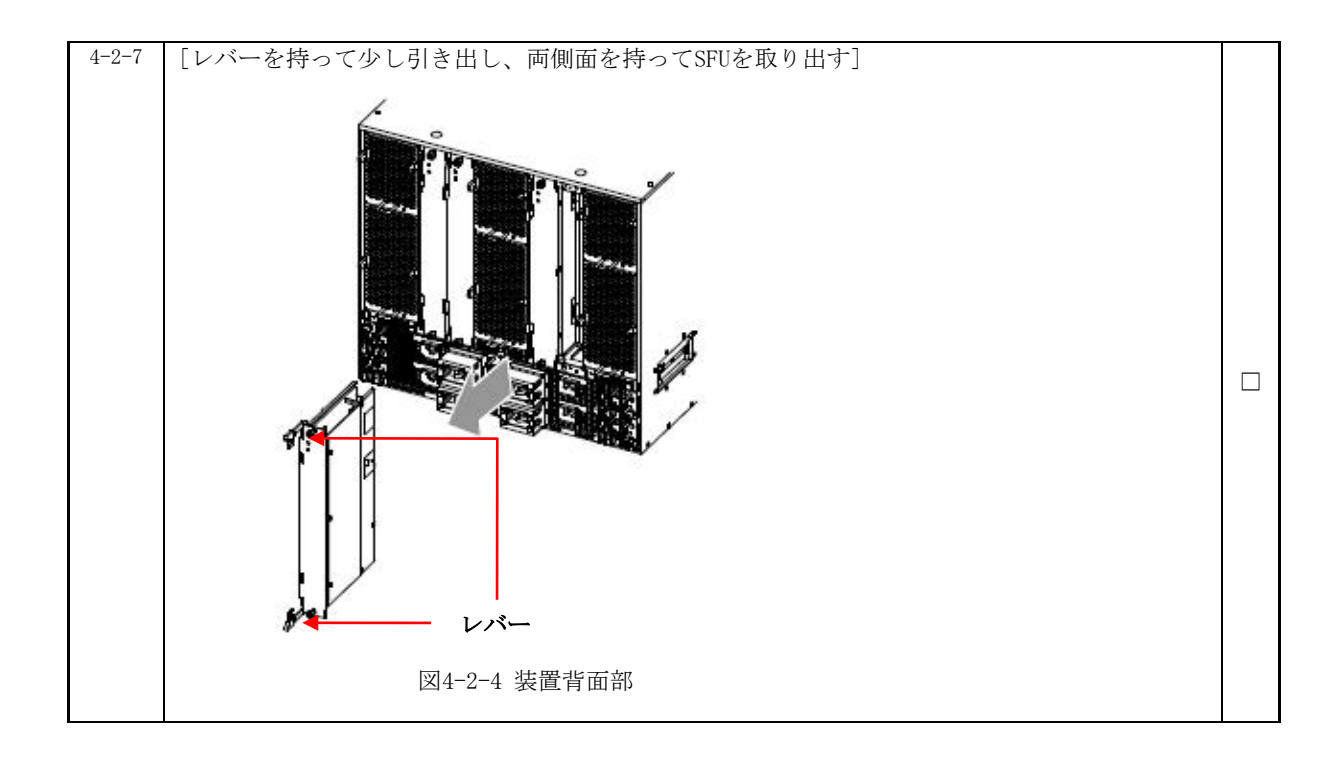

### 手順4.2.2 SFUの取り付け

<u>SFU の取り付け</u>

SFUを取り付けます。詳細は、「AX8600Rハードウェア取扱説明書 スイッチファブリック機構の増設および交換」を参照して下さい。

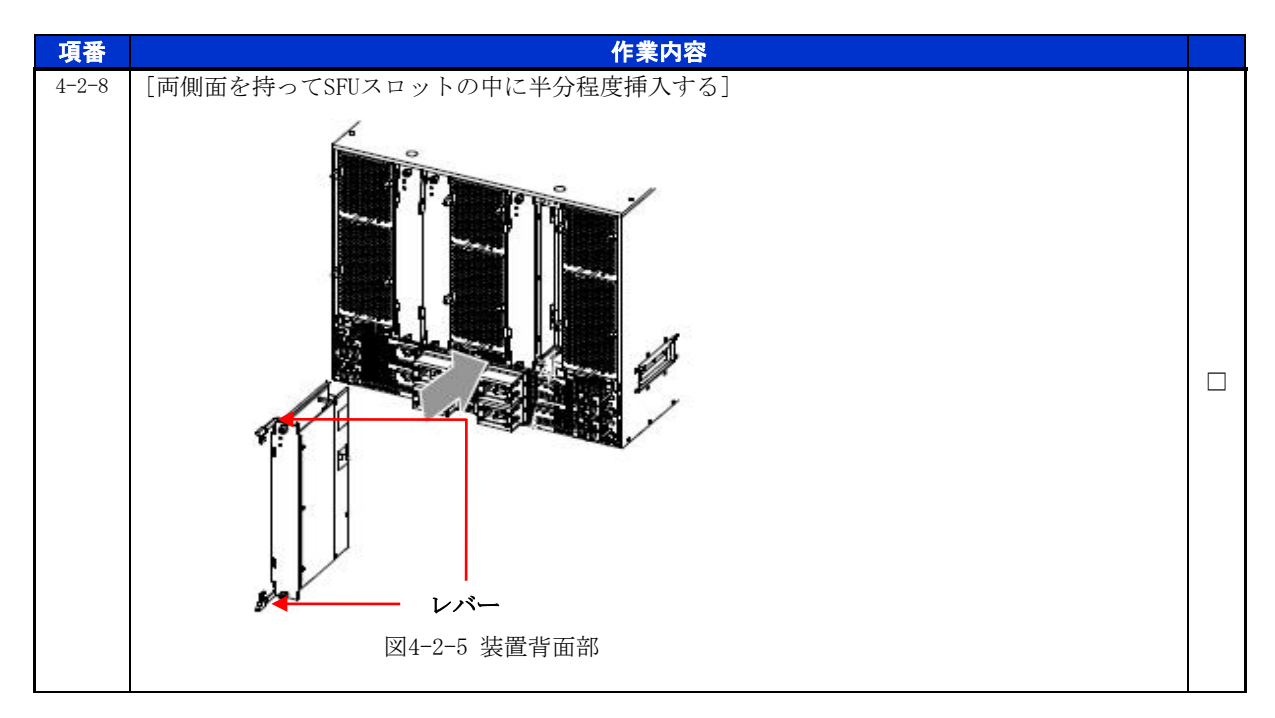

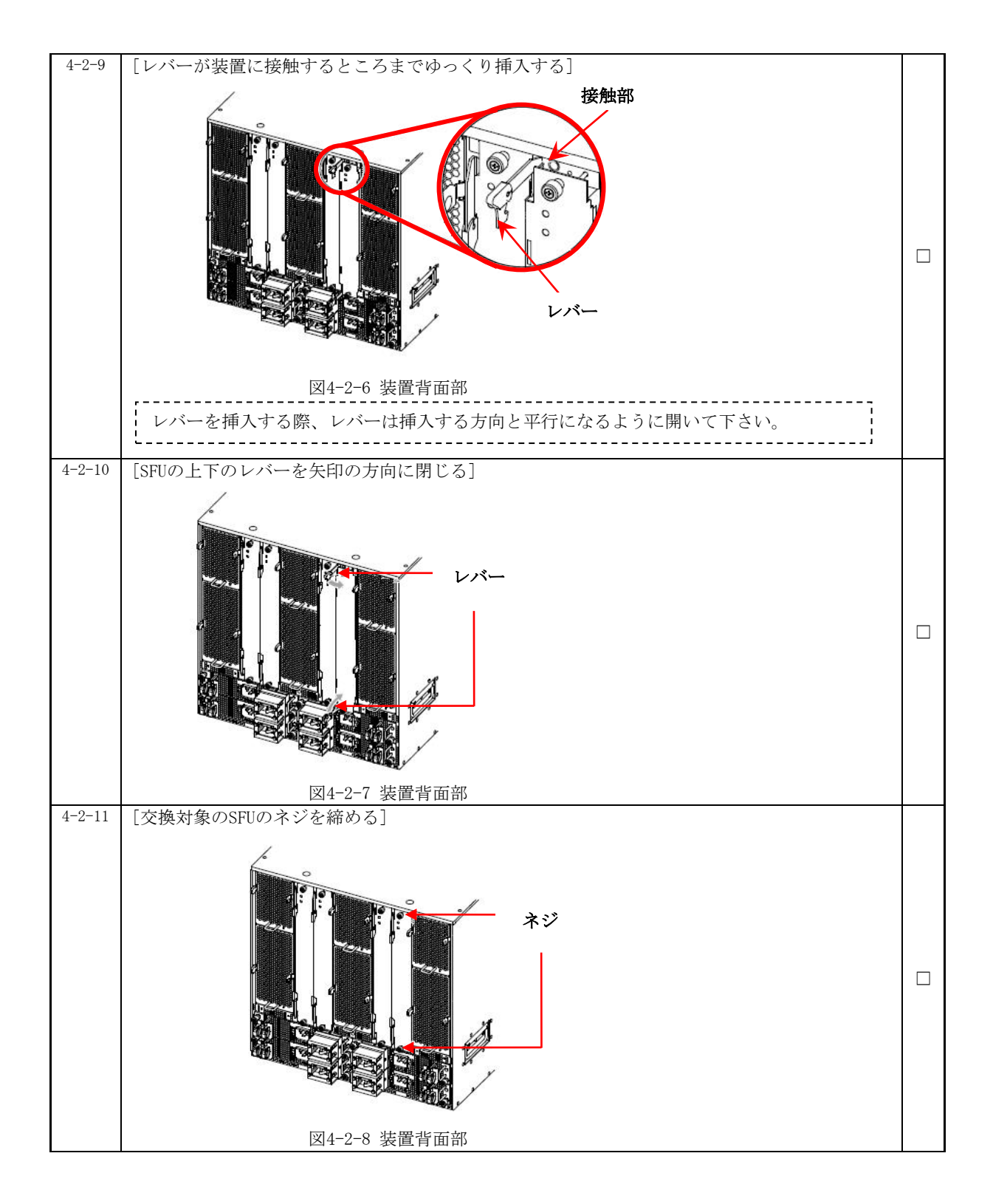

#### 動作状態の確認および設定

交換後のSFUの動作状態を確認します。

※装置の電源を入れたままであれば、通常(コンフィグレーションコマンドでno power enab leを設定していない場合)、SFUの取り付け後、SFUは自動的に電源を投入し、動作状態が 「active」となります。

|   | 項番     | 作業内容                                                                                |  |
|---|--------|-------------------------------------------------------------------------------------|--|
|   | 4-2-12 | [SFUの初期化完了ログの確認]                                                                    |  |
|   |        | xxxx/xx/xx xx:xx: UTC 1-1(A) S6 SFU SFU:1 35050101 00 020500000000 The SFU initiali |  |
|   |        | zation is complete.                                                                 |  |
| I |        |                                                                                     |  |

#### for the guaranteed network

© 2016 ALAXALA Networks Corporation. All rights reserved.

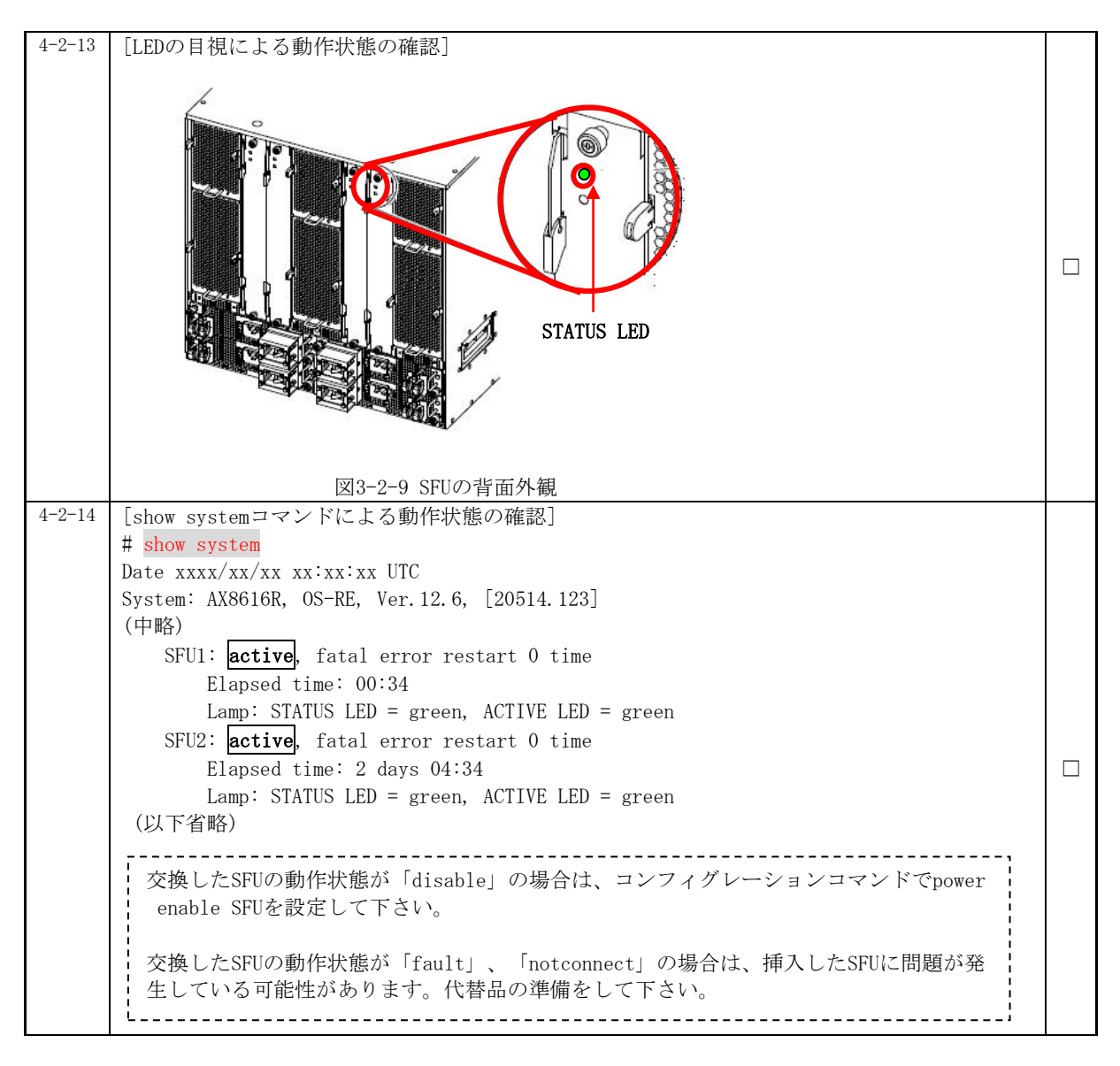

以上で交換作業手順は終了となります。